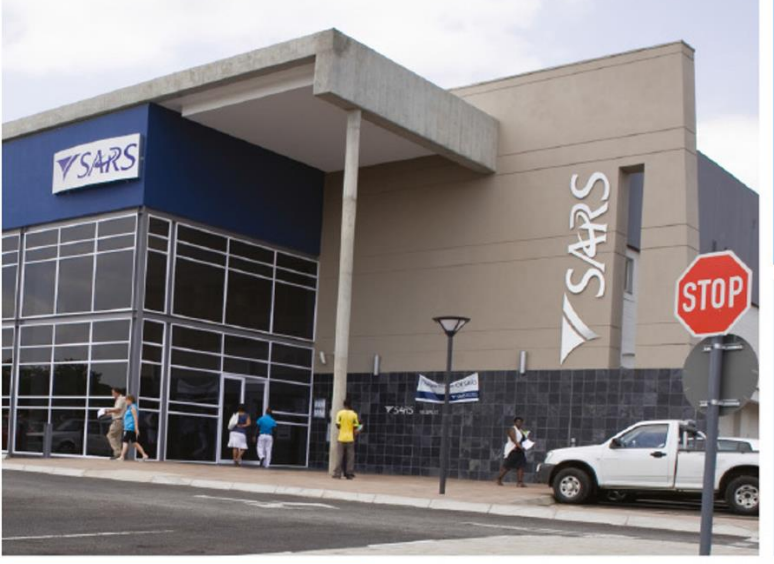

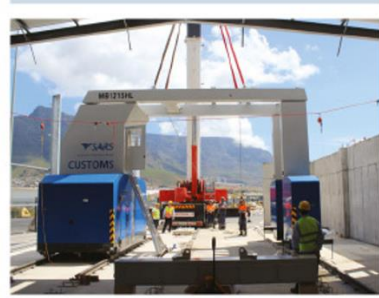

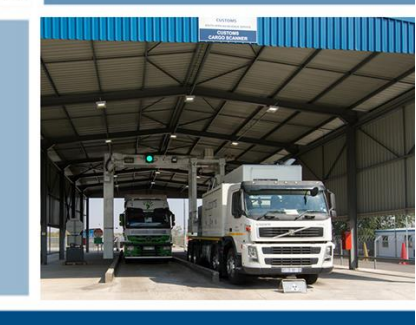

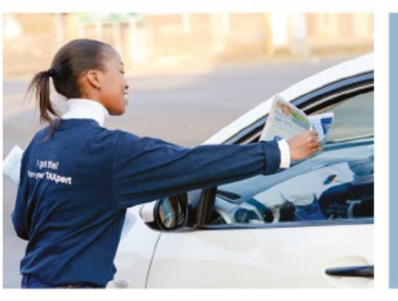

### **NEW CUSTOMS ACTS PROGRAMME**

Lehae La SARS

Registration, Licensing and Accreditation (RLA) – Webinar 10 November 2020

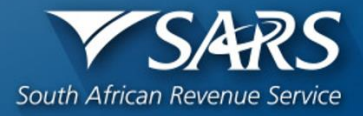

# **Table of contents**

- 1. Opening and Welcome
- 2. Introduction to RLA
- 3. RLA Registration via eFiling
- 4. Profile challenges preventing clients from submitting an RLA application
- 5. Utilisation of your existing Customs code
- 6. The role of a Representative or a Tax Practitioner
- 7. How to follow up on your application
- 8. Questions
- 9. Closure

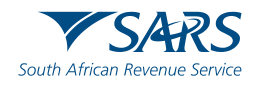

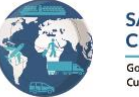

SARS eFiling for quick and easy Customs registrations Go to www.sars.gov.za > Customs and Excise > New Customs Legislation Update > RLA for more info

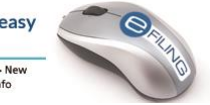

# **Opening and Welcome**

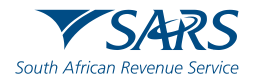

# **Strategic Intent**

### What we do, why we do it & the customer journey

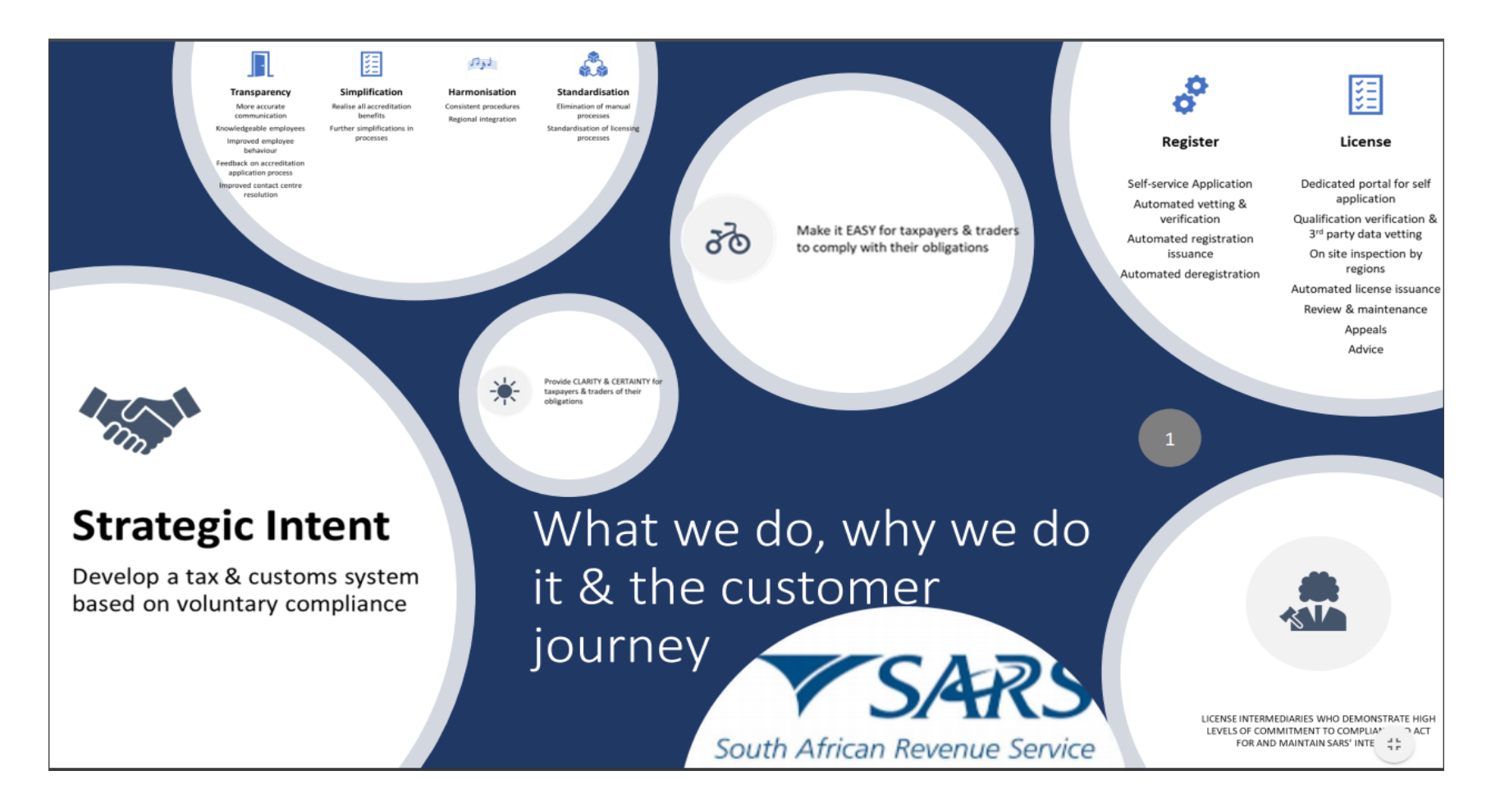

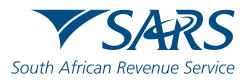

# **Strategic Intent**

### **New Licensing Framework**

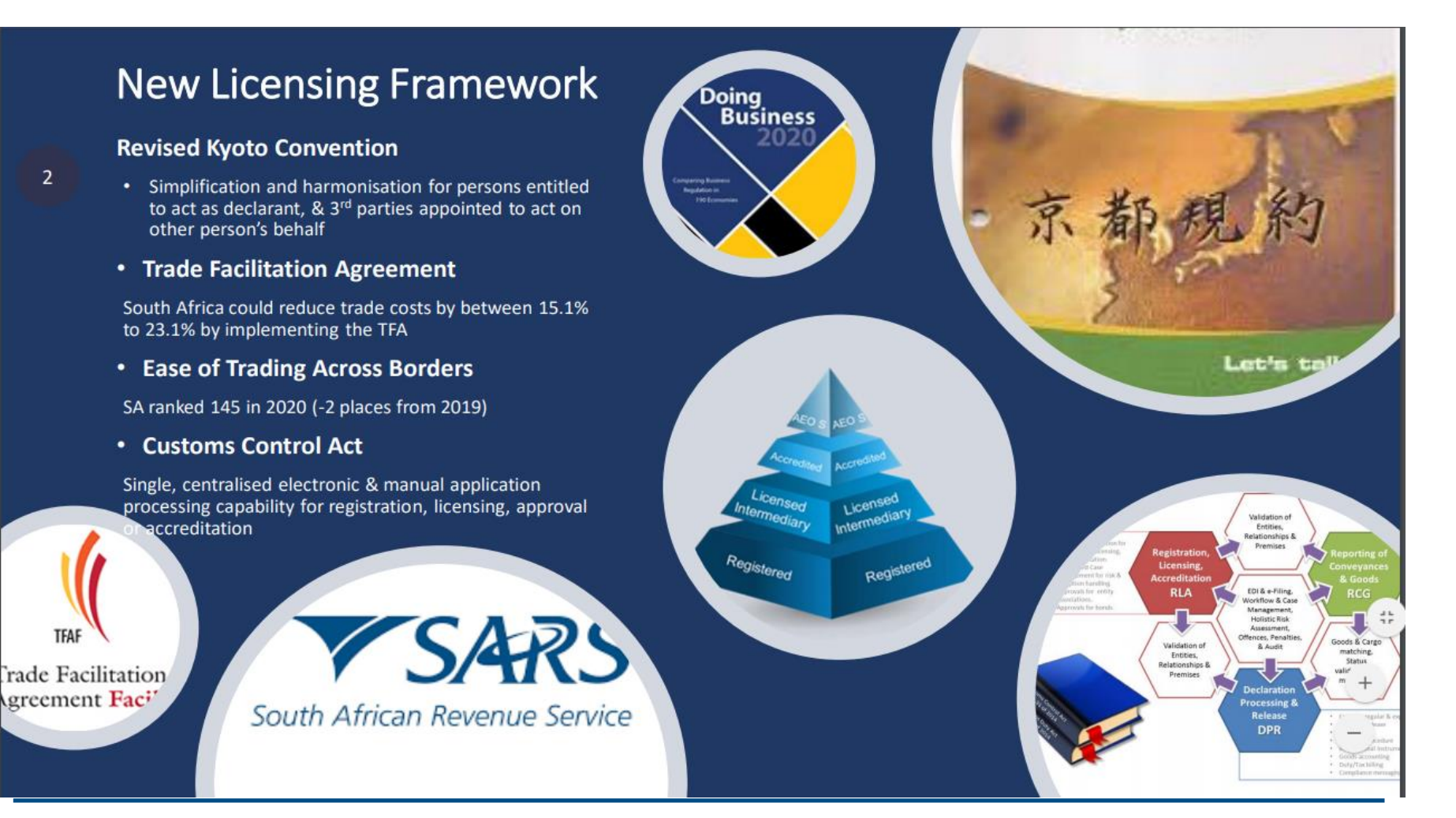

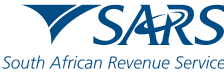

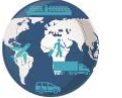

SARS eFiling for quick and easy Customs registrations

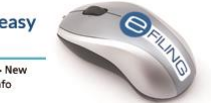

# Introduction to RLA

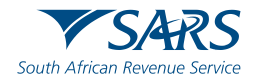

# **Introduction to RLA**

### What is RLA

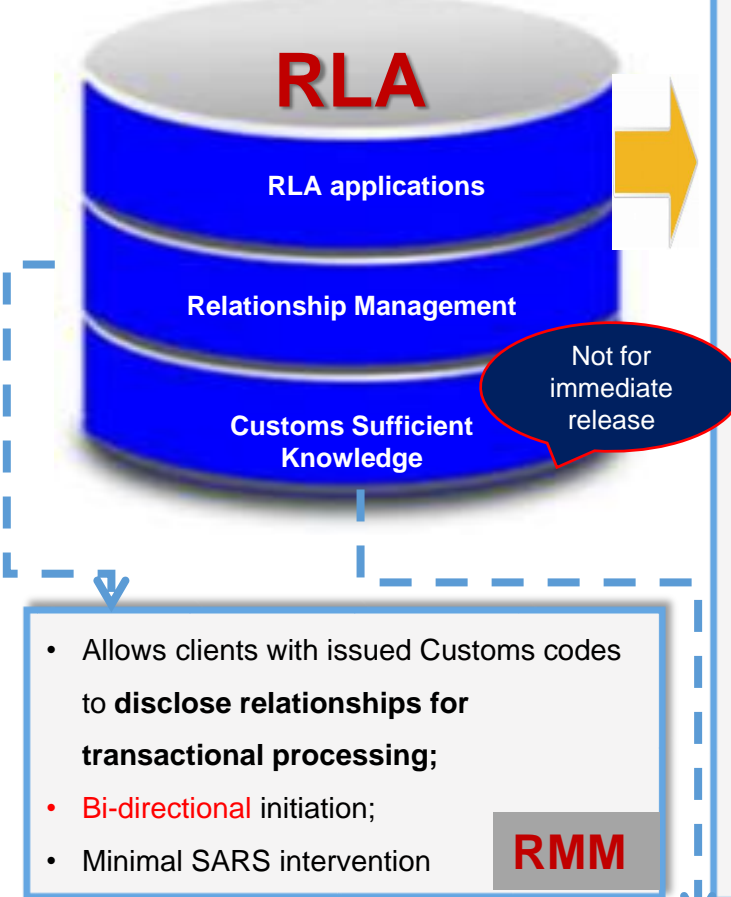

The new Registration, Licensing and Accreditation (RLA) capability aims to deliver the following:

- A single, centralised electronic and manual application processing capability for a person required to apply for registration, licensing, approval or accreditation in terms of the Customs and Excise Act, no 91 of 1964; the Customs Control Act No 31 of 2014, Customs Duty Act No 30 of 2014 and the Excise Duty Act No 91 of 1964. (This system can also be utilised for purposes of the new legislation once it is implemented.)
- A system that is able to identify an entity based on any existing information maintained internally by SARS. This prevents the need for an entity to re-submit all known entity information per application made;
- Client profile management to ensure single, centralised client information with clean, validated and vetted data;
- An electronic and manual Case Management and Workflow processing system to support the single, centralised electronic and manual application processing system.

Electronic assessment for Customs Sufficient Knowledge. Interface with RLA to keep client related data valid.

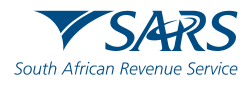

**CSK** 

# **Introduction to RLA**

### Roadmap

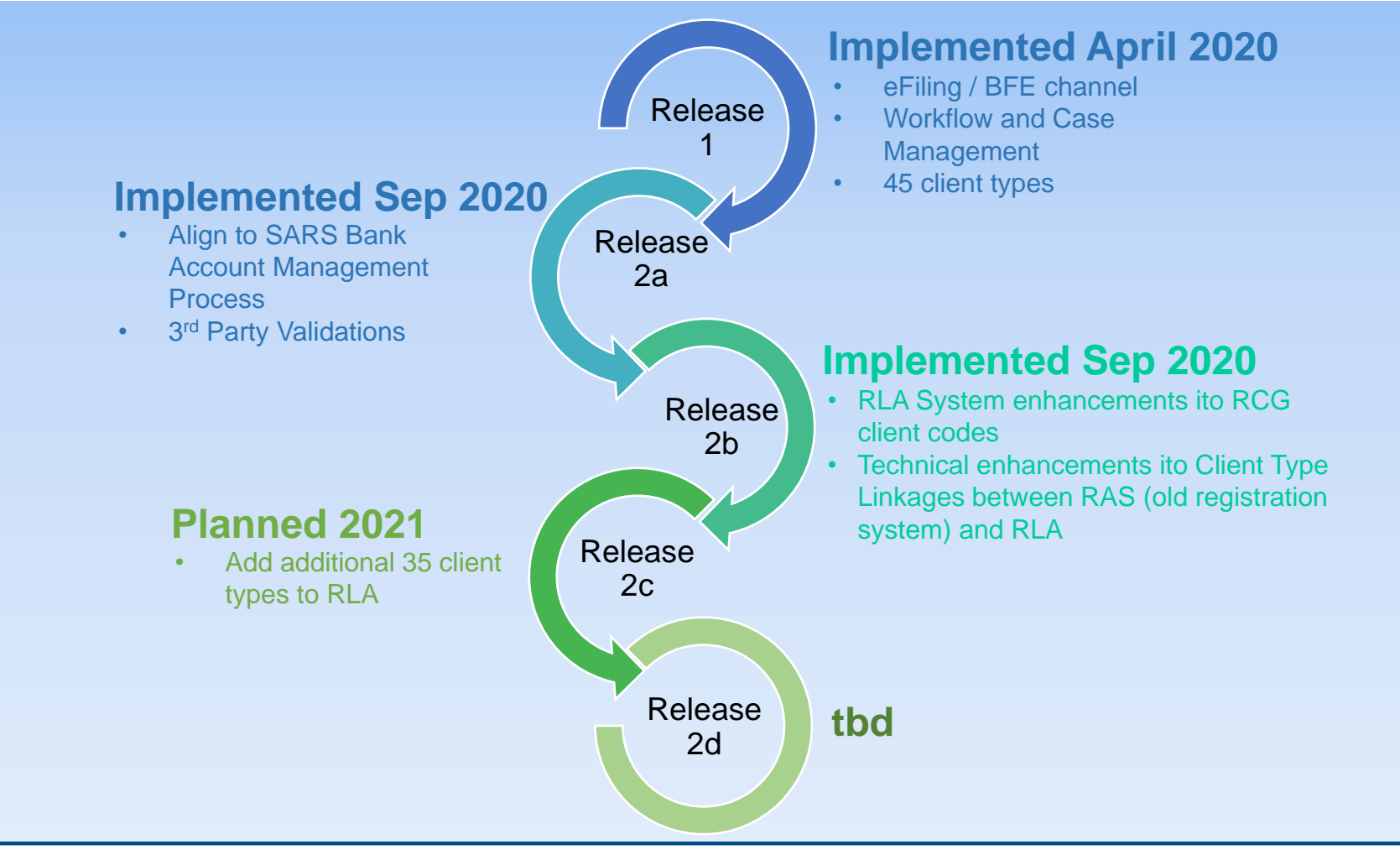

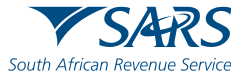

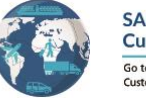

SARS eFiling for quick and easy Customs registrations Go to www.sars.gov.za > Customs and Excise > New Customs Legislation Update > RLA for more info

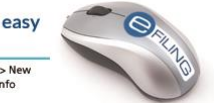

# **RLA Registration via eFiling**

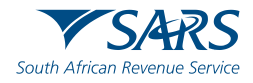

### How to register for eFiling

Once the client has been registered with SARS, the client can then register for eFiling if not already an eFiler. This can be done by logging onto the SARS website

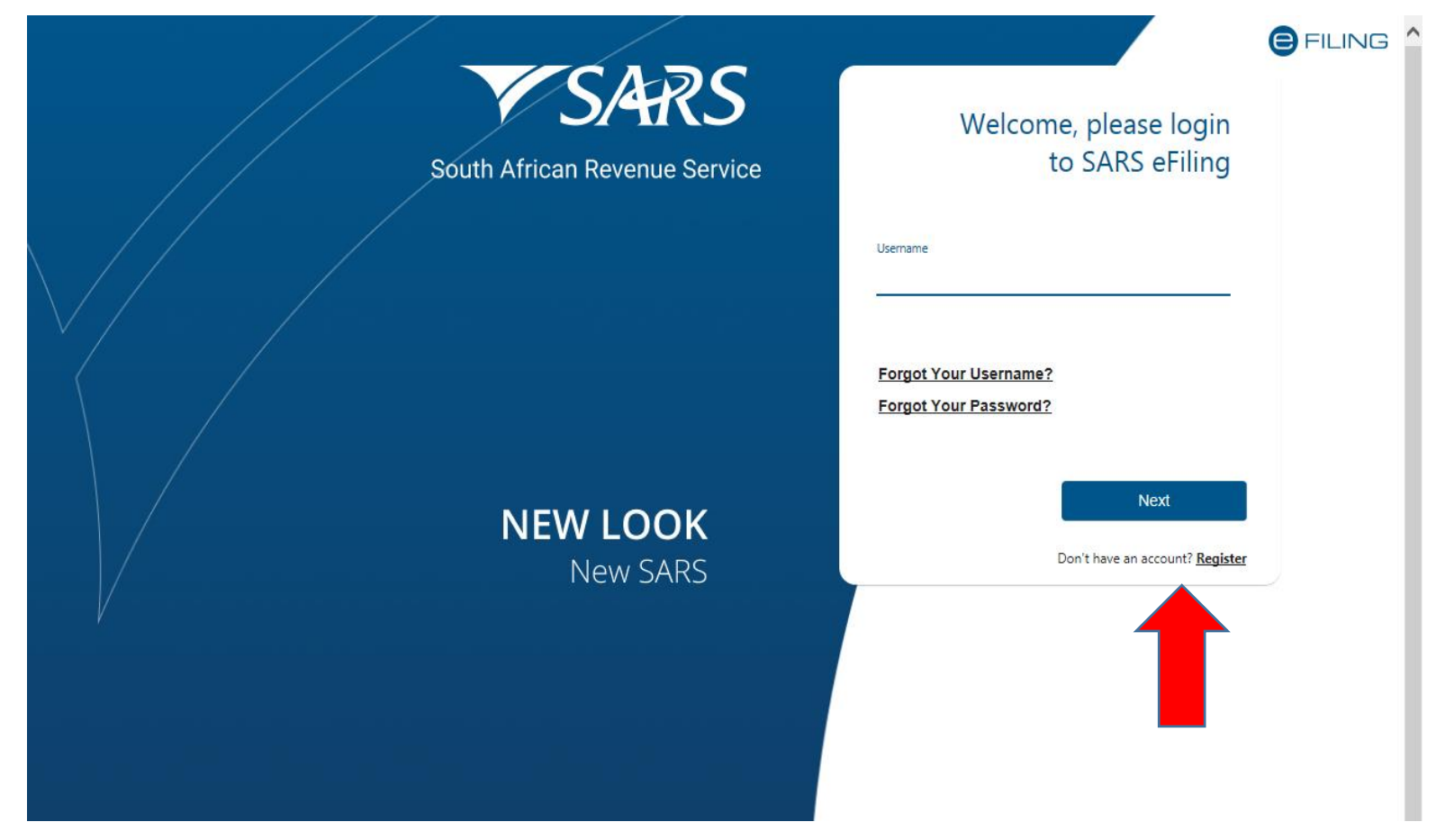

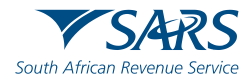

### Changing your eFiling profile from Individual to Organisation

Click "Home" on top menu. Then "User" on left menu, then "Change Website Profile"

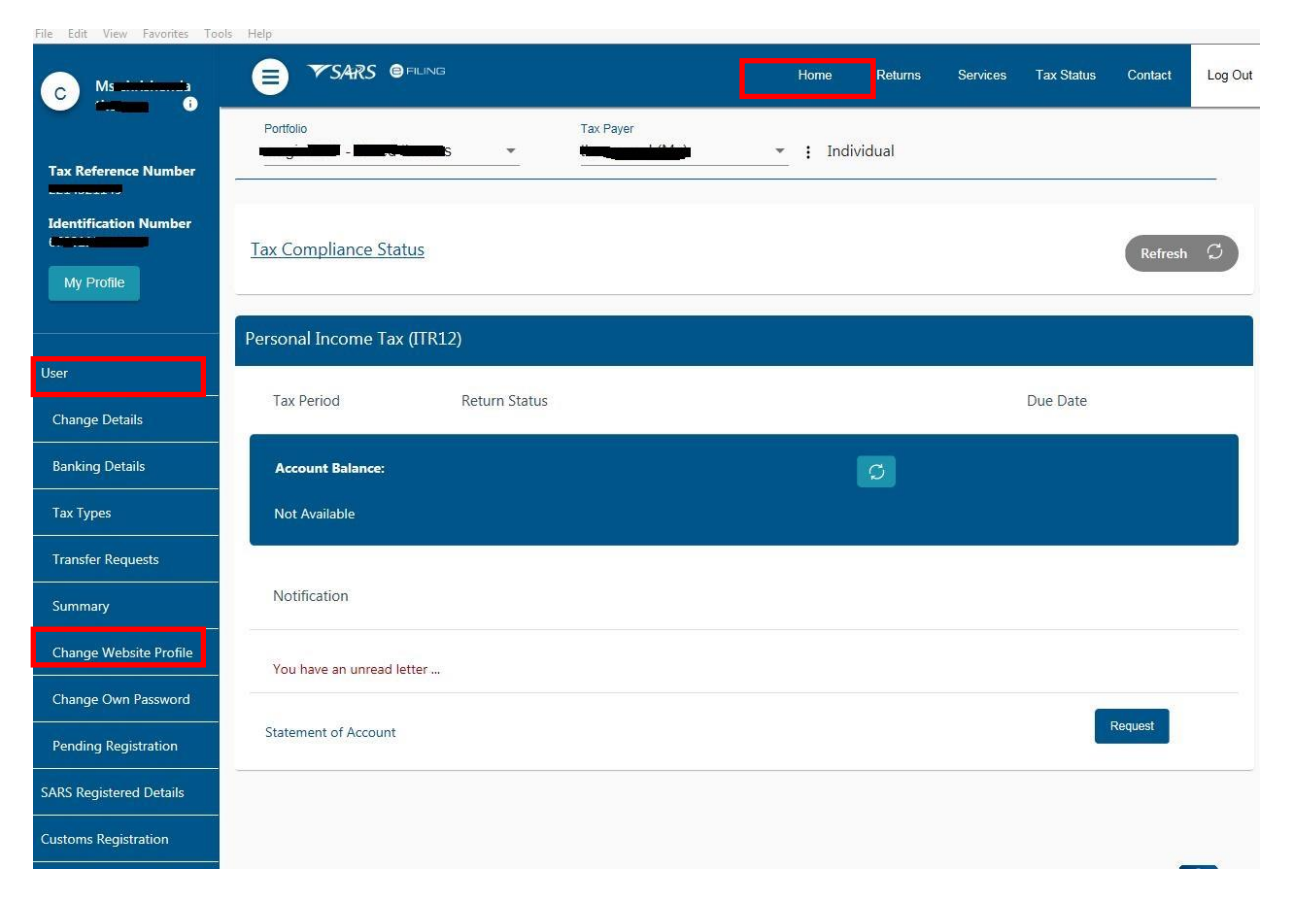

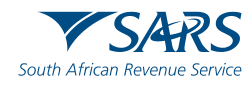

### Changing your eFiling profile from Individual to Organisation

| File Edit View Favorites To                                                                                      | ols Help            |                |         |         |          |            |         |         |
|----------------------------------------------------------------------------------------------------|---------------------|----------------|---------|---------|----------|------------|---------|---------|
| C Ms attainteanta                                                                                                |                     | i.             | Home    | Returns | Services | Tax Status | Contact | Log Out |
| and the second second second second second second second second second second second second second second second | Portfolio           | Tax Payer      |         |         |          |            |         |         |
| Tax Reference Number                                                                                             |                     |                | : Indiv | /idual  |          |            |         | -       |
| Identification Number                                                                                            | Change Use          | r Personality  |         |         |          |            |         |         |
|                                                                                                    | Login Name          | <b>1767</b>    |         |         |          |            |         |         |
| My Profile                                                                                                    | First Name          |                |         |         |          |            |         |         |
|                                                                                                    | Surname             |                |         |         |          |            |         |         |
|                                                                                                    | ID Number           |                |         |         |          |            |         |         |
| User                                                                                                    | Current Personality | Individual     | -       |         |          |            |         |         |
|                                                                                                    | New Personality     | Organisation V |         |         |          |            |         |         |
| Change Details                                                                                                   |                     |                |         |         |          |            |         |         |
| Banking Details                                                                                                  | Sut                 | omit           |         |         |          |            |         |         |
| Tax Types                                                                                                    |                     |                |         |         |          |            |         |         |
| Transfer Requests                                                                                                |                     |                |         |         |          |            |         |         |
| Summary                                                                                                    |                     |                |         |         |          |            |         |         |
| Change Website Profile                                                                                           |                     |                |         |         |          |            |         |         |
| Change Own Password                                                                                              |                     |                |         |         |          |            |         |         |
| Pending Registration                                                                                             |                     |                |         |         |          |            |         |         |
| SARS Registered Details                                                                                          |                     |                |         |         |          |            |         |         |

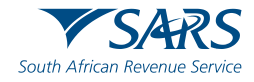

### Changing your eFiling profile from Individual to Organisation

Click "My Profile", then "Portfolio Management"

| C Ms     Tax Reference Number     My Profile     Change User Personality     Login Name     Current Personality     New Personality     Current Personality     Special Links                                                                | File Edit View Favorites Tools | Help                |               |         | · · · · · · |          |            |         |         |
|----------------------------------------------------------------------------------------------------|--------------------------------|---------------------|---------------|---------|-------------|----------|------------|---------|---------|
| Potible Tax Page   Lidentification Number   My Profile   Profile and Preference Setup   Potifolio Management   Special Links                                                                                                    | C Ms (                         |                     |               | Home    | Returns     | Services | Tax Status | Contact | Log Out |
| Identification Number       Change User Personality         My Profile       First Name         My Profile       Sumame         Profile and Preference Setup       Current Personality (Individual         Portfolio Management       Submit | Tax Poforonco Number           | Portfolio           | Tax Payer     | • : Inc | dividual    |          |            |         |         |
| Identification Number     My Profile     My Profile     First Name     Sumame     Current Personality     Individual     New Personality     Special Links     Sumame                                                                        |                                |                     |               |         |             |          |            |         | );      |
| My Profile     First Name     Sumame     ID Number     ID Number     Current Personality     Individual     Portfolio Management     Special Links                                                                                           | Identification Number          | Change Use          | r Personality |         |             |          |            |         |         |
| My Profile     First Name     Sumame     ID Number     Current Personality     Individual     New Personality     Organisation     Special Links                                                                                             |                                | Login Name          |               |         |             |          |            |         |         |
| Surname   ID Number   Current Personality   Individual   New Personality   Organisation    Special Links                                                                                                    | My Profile                     | First Name          |               |         |             |          |            |         |         |
| Profile and Preference Setup   Portfolio Management   Special Links                                                                                                    |                                | Surname             |               |         |             |          |            |         |         |
| Profile and Preference Setup     Current Personality     Individual       Portfolio Management     Organisation   Special Links                                                                                                    |                                | ID Number           |               |         | _           |          |            |         |         |
| Portfolio Management     Special Links                                                                                                    | Profile and Preference Setup   | Current Personality | Individual    | 18      | -           |          |            |         |         |
| Portfolio Management       Special Links                                                                                                    |                                | New Personality     | Organisation  | ~       | -           |          |            |         |         |
| Special Links                                                                                                    | Portfolio Management           |                     |               |         |             |          |            |         |         |
|                                                                                                    | Special Links                  | Sut                 | bmit          |         |             |          |            |         |         |
|                                                                                                    | 19                             |                     |               |         |             |          |            |         |         |
|                                                                                                    |                                |                     |               |         |             |          |            |         |         |
|                                                                                                    |                                |                     |               |         |             |          |            |         |         |
|                                                                                                    |                                |                     |               |         |             |          |            |         |         |
|                                                                                                    |                                |                     |               |         |             |          |            |         |         |
|                                                                                                    |                                |                     |               |         |             |          |            |         |         |
|                                                                                                    |                                |                     |               |         |             |          |            |         |         |
|                                                                                                    |                                |                     |               |         |             |          |            |         |         |
|                                                                                                    |                                |                     |               |         |             |          |            |         |         |

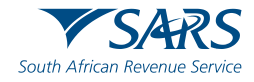

### Changing your eFiling profile from Individual to Organisation

Click on the 3 dots, select "Change Portfolio Type", change it to "Organisation" and save

| Portfolio Mana   | agement         |                   |                              |                    |                 |
|------------------|-----------------|-------------------|------------------------------|--------------------|-----------------|
| Linked Portfolio | (s)             |                   |                              |                    | Add Portfolio   |
| And the Name     | True Unan Count | Terr Device Count | Deutle l'e Turre             | Defectle           |                 |
| Portfolio Name   | Tax User Count  | Tax Payer Count   | Portfolio Type<br>Individual | Default<br>Default | Go to Portfolio |

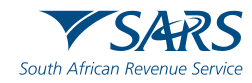

### Changing your eFiling profile from Individual to Organisation

"Organisation" and "Customs" is now available in the top menu. Click "Customs Registration" on the left menu bar, then "Registration Licensing Accreditation" to launch RLA

|                                                      | Portfolio        | Ti Ti             | ax Paver           |                    |                    |                |
|------------------------------------------------------|------------------|-------------------|--------------------|--------------------|--------------------|----------------|
| x Reference Number                                   |                  | · ·               |                    | • i Organisatio    | on                 |                |
| entification Number                                  | Taxpayers        |                   |                    |                    |                    |                |
| My Profile                                           |                  | Name              | Registration       | or ID number       | Tax Reference Numb | er Q           |
| janisation                                           | Name of Taxpayer | Company/ ID Numbe | r Reference Number | Last Return Filled | Last Accessed      | Actions        |
| S Registered Details                                 |                  |                   |                    | 8                  | 25                 |                |
| nin Reports                                          |                  |                   |                    | -                  | -                  | View Tax Payer |
| nts Groups                                           | First Previous   | 0 Next Las        | t                  |                    |                    |                |
| toms Registration                                    | Users            |                   |                    |                    |                    |                |
| ustoms Sufficient Knowledge<br>egistration Licensing | Name of User     |                   | Last Logged In     | La                 | st Return Filed    |                |
| cial Links                                           |                  | 8                 | 2019-06-25 10:57   |                    |                    |                |

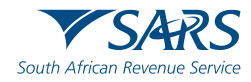

### **Role allocation on eFiling**

Click on "User" in the top menu bar, then "User" in the left menu bar, then "Change Details" in order to make a role selection.

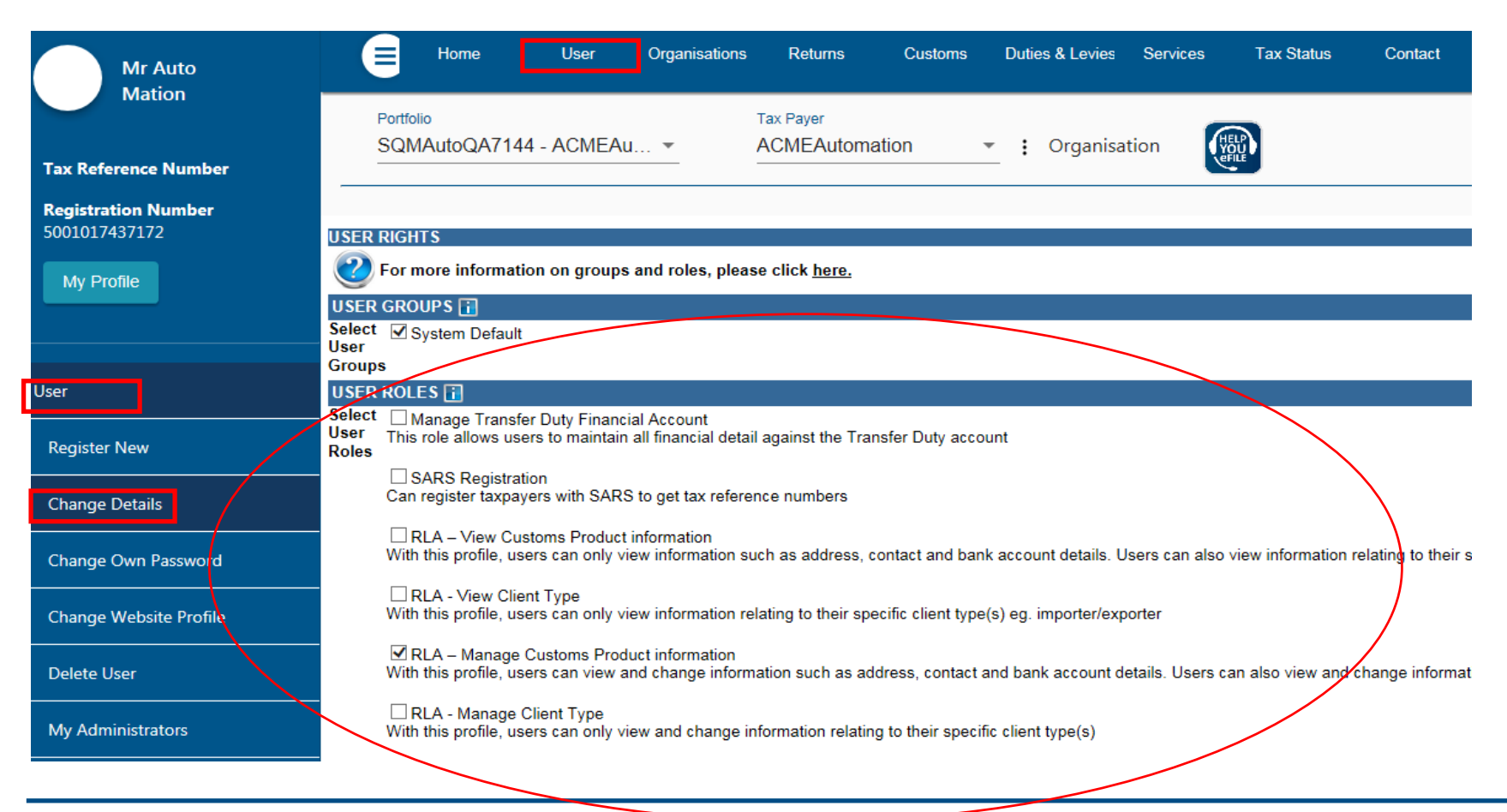

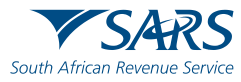

### **Role allocation on eFiling**

- Once registered on eFiling, the user will need to ensure that roles were allocated correctly, in order to apply via RLA. This can be done via your internal eFiling administrator.
- The user will be allowed to select only ONE of the following user roles:
  - RLA View Customs Product
  - RLA View Client Type
  - RLA Manage Customs Product (This role allows full submission rights)
  - RLA Manage Client Type
- Please note the description of each of the roles, as not all roles allow submission of applications on RLA:
  - RLA View role only view access and no submission capabilities;
  - RLA Manage role allows submission capabilities.

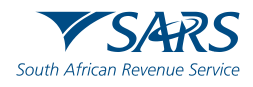

### **Accessing RLA**

If you receive this message: "You do not have access to RLA...", this implies that your user roles have not been set up correctly. You will need to contact your **internal eFiling system administrator** to grant you the necessary RLA user role.

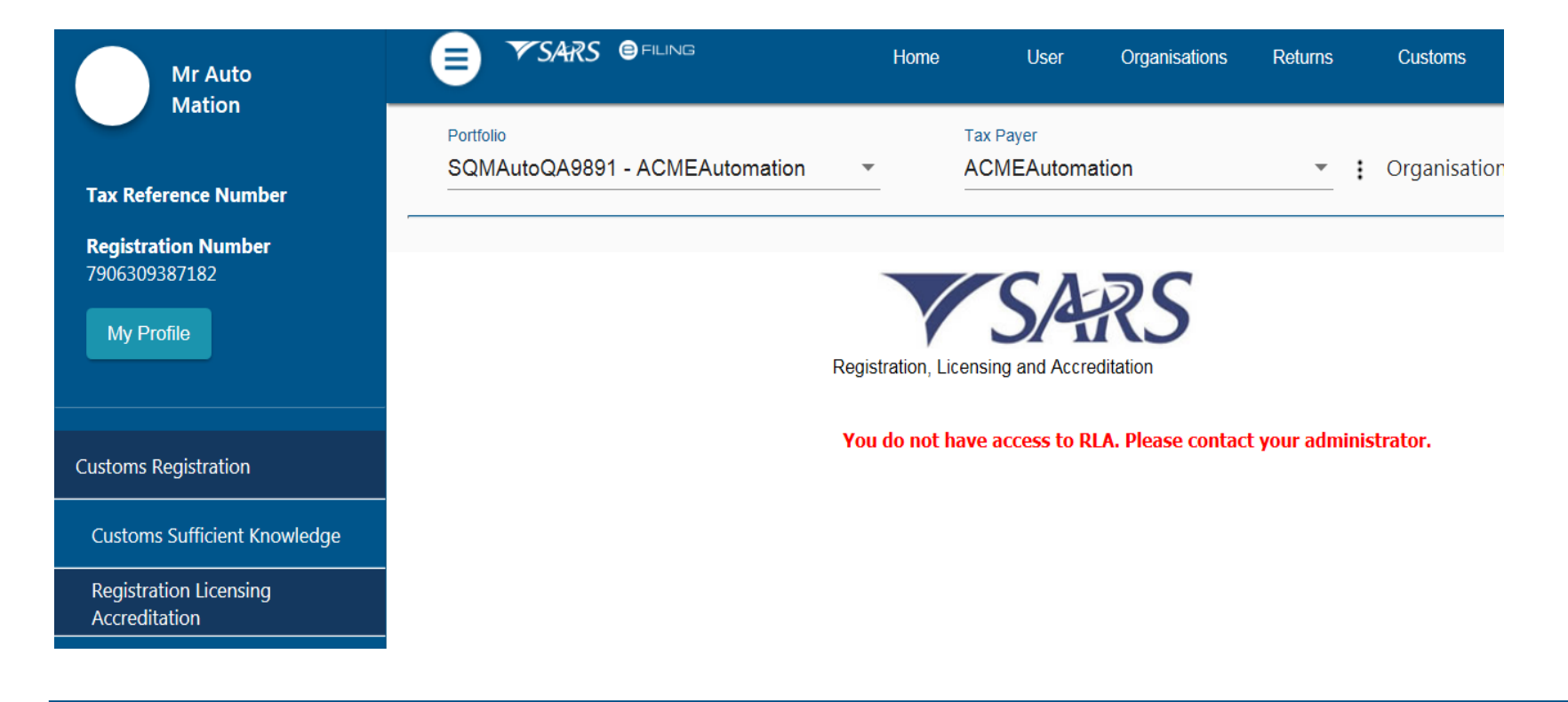

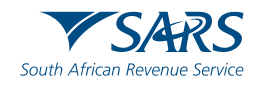

### Accessing RLA

Once the role allocation has been finalised, the user can then click through to submit an application via RLA by selecting the "Customs" tab and thereafter selecting "Registration Licensing Accreditation" from the menu on the left

|                                         |                      |         |                       |                 |                                |                             |                    |            |         | _       |
|-----------------------------------------|----------------------|---------|-----------------------|-----------------|--------------------------------|-----------------------------|--------------------|------------|---------|---------|
| Mr Auto                                 |                      | User    | Organisations         | Returns         | Customs                        | Duties & Levies             | Services           | Tax Status | Contact | Log Out |
| Tax Reference Number                    | Portfolio<br>SQMAuto | oQA9753 | - ACMEAu 🔻            | Tax P           | <sub>ayer</sub><br>IEAutomatio | ı <u> </u> ∶                | Organisatio        | n 📲        |         |         |
| Registration ID Number<br>5001019270019 |                      |         |                       |                 |                                |                             |                    |            |         |         |
| My Profile                              |                      | F       | Registration, Licensi | SA:             | <b>RS</b>                      |                             |                    |            |         |         |
| Customs Registration                    |                      |         |                       | Customs Referen | nce Number                     | Taxpayer<br>New registratio | 'Legal entity<br>N | Select     |         |         |
| Customs Sufficient Knowledge            |                      |         | CU2500                | 1700            | (                              | ontinue                     |                    | 0          |         |         |
| Registration Licensing<br>Accreditation |                      |         |                       |                 |                                |                             |                    |            |         |         |
| Special Links                           |                      |         |                       |                 |                                |                             |                    |            |         |         |
| nce on this screen:                     |                      |         |                       |                 |                                |                             |                    |            |         |         |
| Existing Trader –                       | select               | the c   | lisplaye              | d Cust          | oms C                          | ode;                        |                    |            |         |         |
| New Trader – sel                        | ect nev              | v reg   | istration             | optior          | ר;<br>                         |                             |                    |            |         |         |
| NB – If you are ar                      | n existii            | ng tra  | ader, the             | enew            | registi                        | ation of                    | otion v            | vill not   | be disp | played. |
|                                         |                      |         |                       |                 |                                |                             |                    |            |         | 1       |

.

### **Registration for RLA via eFiling**

Once the client has selected "Registration, Licensing and Accreditation" from the eFiling menu, the client will be presented with the Customs Trader Portal (CTP) dashboard, which on first access will be blank.

| CTP                        | RLA             |                              |           |                             |              | Inbox 5           | eFiling        | Help            | Logo | ut |
|----------------------------|-----------------|------------------------------|-----------|-----------------------------|--------------|-------------------|----------------|-----------------|------|----|
| Auto_Mation                | CURRENT SESSIO  | ON - TEST2016/3991           | 23/23 Reg | istration Number: 2016/3991 | 23/23 Custom | s Code: Not ass   | igned          |                 |      |    |
|                            |                 |                              |           |                             |              |                   |                |                 |      |    |
| Applications               |                 |                              |           |                             |              |                   |                |                 |      |    |
|                            |                 |                              |           |                             |              | Filte             | r              | ₹ Active        |      | -  |
| Client Type                | Product Code    | Application No               | Sub-No 🕚  | Application Type            | Case No      | Status            |                | Submission Date |      |    |
| Road Cargo Carrier (local) | CU25001700      | BRLA-20190531-0002-00-<br>01 | N/A       | NEW                         | 1000006561   | In Progress       |                | 2019-05-31      |      |    |
|                            |                 |                              |           |                             |              | Items per page: 1 | ) <del>~</del> | 1 - 1 of 1      | <    | >  |
|                            |                 |                              |           |                             |              |                   |                |                 |      |    |
| Products                   |                 |                              |           |                             |              |                   |                |                 |      |    |
|                            |                 |                              |           |                             |              |                   |                | Filter 📰        | -    |    |
| Product Code               | Registered Name | e FAN No                     |           | Effective Date              | Valid To     |                   | Status         |                 |      |    |
|                            |                 |                              |           |                             |              | Items per page:   | 10 👻           | 0 of 0          | <    | >  |
| Registered C               | Client Types    |                              |           |                             |              |                   |                |                 |      |    |
|                            |                 |                              |           |                             |              | Filte             | r              |                 |      | -  |
|                            |                 |                              | -         |                             |              |                   |                | Courth Afric    | 5/4  | ΗK |

### **Registration for RLA via eFiling**

From the dashboard, the client will click on "RLA" and select "New Application" from the pop up.

| CTP                       | RLA             |                          |                   |                         |                 | Inbox                 | Help Logout     |  |
|---------------------------|-----------------|--------------------------|-------------------|-------------------------|-----------------|-----------------------|-----------------|--|
| Auto_Mation               | Registratio     | Dashb                    | t <b>ionships</b> | stration Number: 2016/3 | 99123/23 Custor | ms Code: Not assigned |                 |  |
| Applications              | New Application | on Notice                | of Disclosure     |                         |                 |                       |                 |  |
|                           |                 |                          |                   |                         |                 | Filter                | ₹ Active III ₹  |  |
| Client Type               | Product Code    | Application No           | Sub-No 0          | Application Type        | Case No         | Status                | Submission Date |  |
| Road Cargo Carrier (local | ) CU25001700    | BRLA-20190531-0002<br>01 | -00- N/A          | NEW                     | 1000006561      | In Progress           | 2019-05-31      |  |

Once the first application is submitted, the client will be unable to make any additional applications until the first submitted application has been finalised. The outcome of the application can be viewed from the Dashboard "Inbox"

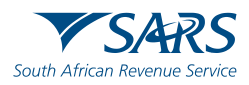

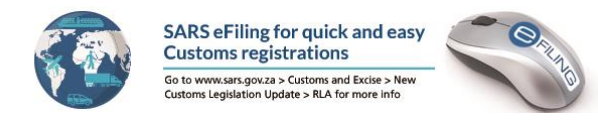

# Profile challenges preventing the client from submitting an RLA application

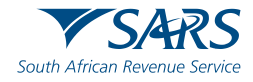

# **Messages on eFiling**

### **Customs Number not activated**

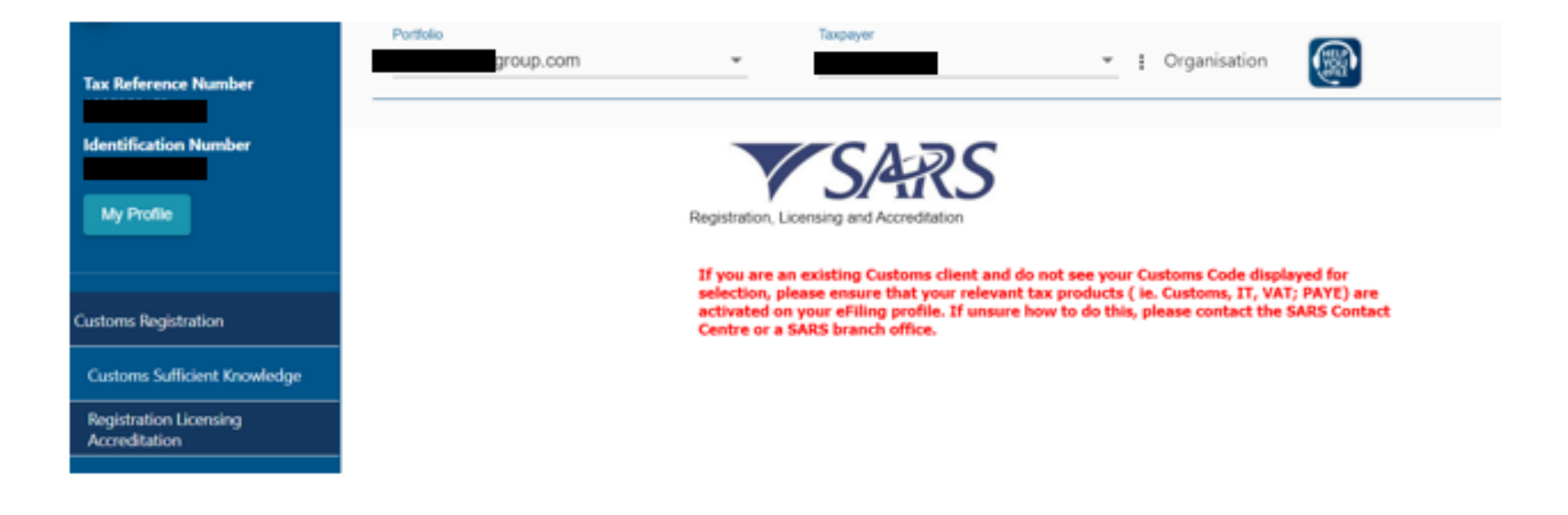

Message reads: if you are an existing Customs client and do not see your Customs code displayed for selection, please ensure that your relevant tax products (ie. Customs, IT, VAT, PAYE) are activated on your eFiling profile. If unsure how to do this, please contact the SARS Contact Centre or a SARS branch office

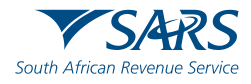

## **Messages on eFiling**

### How to activate the Customs Number

| T FIG                     |                                                                                                    |                                             | Home       | User     | Organisations | Returns |
|---------------------------|----------------------------------------------------------------------------------------------------|---------------------------------------------|------------|----------|---------------|---------|
|                           | Portfolio                                                                                                    | Taxpayer                                    | <u>•</u> : | Organisa | tion          |         |
| Tax Reference<br>Number   | insolvent estate purposes.                                                                                                    |                                             |            |          |               |         |
| Identification<br>Number  | ✓ IT Admin Penalty<br>Reference Number<br>Tax Office BELLVILLE ✓ Please note that you will automatically be activated to receive SARS notices for this but taxe activated to receive SARS notices for this | <b>Status:</b><br>Successfully<br>Activated |            |          |               |         |
| Organisation              | Customs Agent<br>Reference Numbe                                                                                                    | Status:<br>Successfully<br>Activated        |            |          |               |         |
| Register New              | Excise Agent<br>Reference Number                                                                                                    | Status:                                     |            |          |               |         |
| Change Details            | Tax Office ALBERTON                                                                                                    | Successfully<br>Deactivated                 |            |          |               |         |
| Banking Details           | Reference Number                                                                                                    |                                             |            |          |               |         |
| Organisation Tax<br>Types | I ax Office         ALBERTON         V           Please note that you will automatically be activated to receive SARS notices for this tax type online.         SARS notices for this tax type online.     |                                             |            |          |               |         |
| Request Tax Types         | Medical Scheme Contribution                                                                                                    |                                             |            |          |               |         |
| ISV Activation            | Tax Office ALBERTON                                                                                                    |                                             |            |          |               |         |

This selection is important for an existing customs client to ensure that the customs code appears on

the RLA page.

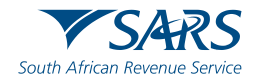

# **Error Messages on eFiling**

### Message to perform a merge

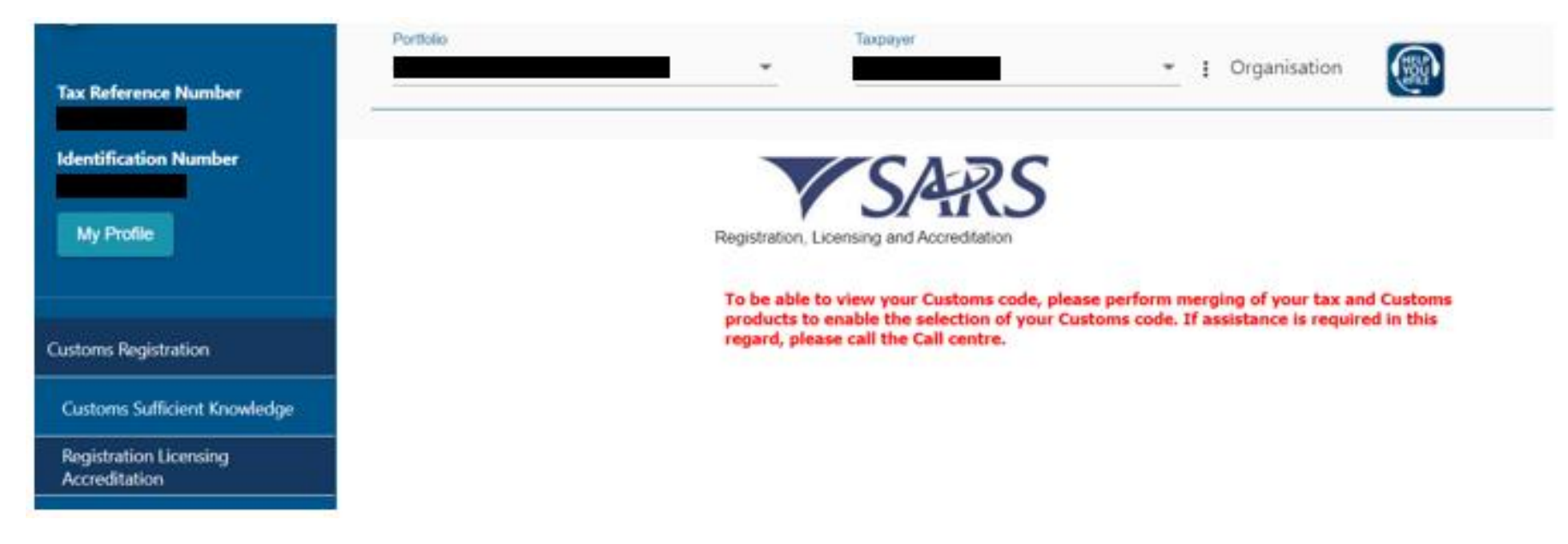

Message reads: To be able to view your Customs code, please perform merging of your tax and Customs products to enable the selection of your Customs code. If assistance is required in this regard, please call the Call Centre.

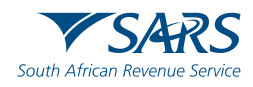

# **Error Messages on eFiling**

### How to perform a merge on eFiling

|                                        | SARS @RUNG                                                                                                    | Home User Organisations Returns Customs Duties & Levies Services |
|----------------------------------------|----------------------------------------------------------------------------------------------------|------------------------------------------------------------------|
|                                        | Portfolio Texperver                                                                                                    | - i Organisation                                                 |
| Tax Reference Number                   | <ul> <li>Review and manage all changes from a single view without the assistance of a guided process.</li> </ul>                                                                                                    |                                                                  |
| Identification Number                  | The steps below explain the actions required to be completed by you once within the application:<br><u>Step 1</u> ; Select a Representative.                                                                                                    |                                                                  |
| My Profile                             | Only one representative may be appointed to represent an Entity. Where multiple representative records<br>exist for the same entity, this step ensures that you select one person who should be regarded as the sole<br>representative of the entity.                                                  |                                                                  |
|                                        | Step 2: Identify the main entity from a list of records that are displayed.                                                                                                    |                                                                  |
| Organisation                           | In this step, the Income Tax record (where it exists) will be defaulted as the main entity. You may leave this<br>as-is or select a different record as the one which should be used as the source of registered particulars of<br>the entity e.g. registration number, address, contact details, etc. |                                                                  |
| SARS Registered Details                | Step 3: Add additional records that are not displayed.<br>If the display of the entity information does not include any tax or customs product detail that you believe                                                                                                    |                                                                  |
| Notice of Registration                 | should be linked to the legal entity, this step allows you to add the relevant detail. Once submitted to<br>SARS, a vetting process will be followed to ascertain if the addition is valid or not.                                                                                                    |                                                                  |
| Activate Registered<br>Representative  | Step 4: Review the Merge Portfolio.<br>Once all the previous steps have been completed, a consolidated view of the merge portfolio will be<br>presented for your review. You may make changes, or proceed to the submission step.                                                                      |                                                                  |
| Maintain Registered Users              | Step 5: Declare and Submit.                                                                                                    |                                                                  |
| Maintain SARS Registered<br>Details    | Once all the previous steps have been completed, a consolidated view of the merge portfolio will be<br>presented for your review. You may make changes, or proceed to the submission step.                                                                                                    |                                                                  |
| Saved Details                          | Important Notes;<br>• Where you elect a representative for the target estitue other than yourself you will be a your                                                                                                    |                                                                  |
| Maintain Registered Details<br>History | <ul> <li>Where you exect a representative of the target entry other than yourself, you will lose your<br/>representative rights, but this will happen only after all aspects of your merge submission have<br/>been completed successfully.</li> </ul>                                                 |                                                                  |
| Merge Entities                         | <ul> <li>You will not be able to remove any pre-selected registrations that are presented as registrations<br/>linked your entity. If this action is necessary, you will need to visit a SARS branch office for<br/>assistance.</li> </ul>                                                             |                                                                  |

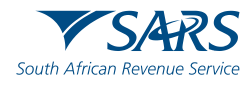

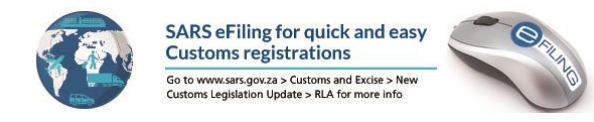

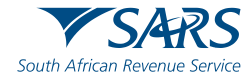

### Submission via eFiling

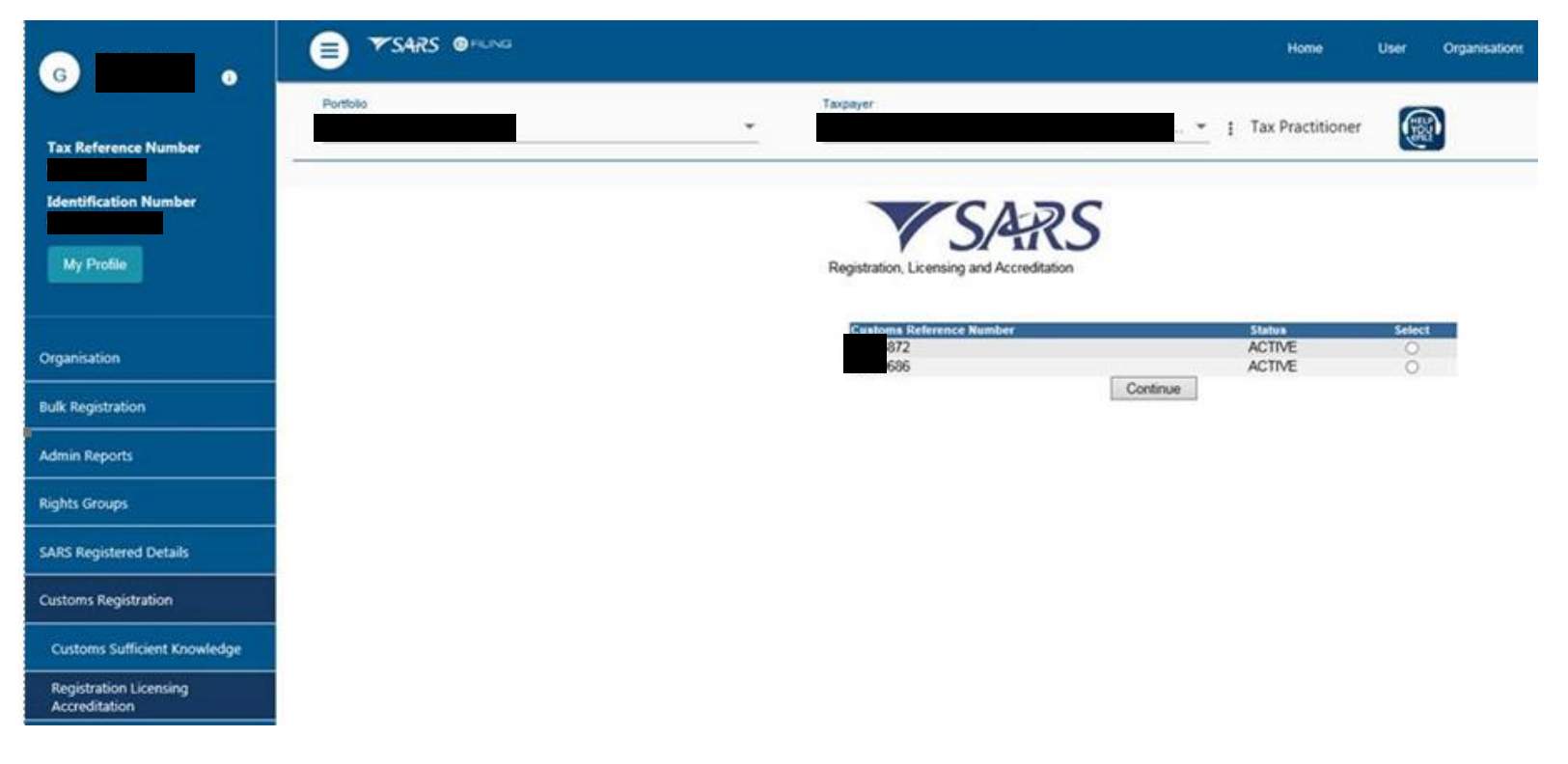

Two existing Customs codes are displayed based on your current registration information. The client is to select the preferred code and click through to apply/update their information via RLA.

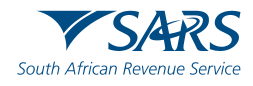

### Submission via eFiling

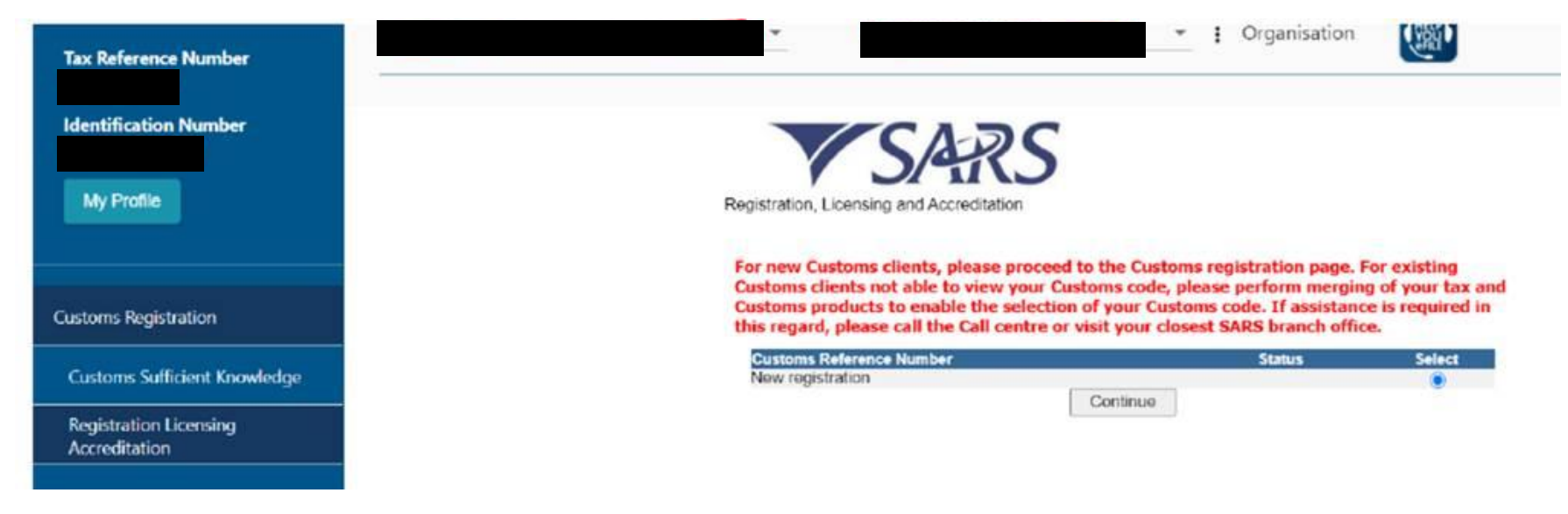

For first time Customs clients applying via RLA, the client has to select the "new" registration option in

order to capture their application on RLA.

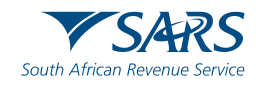

### Submission via eFiling

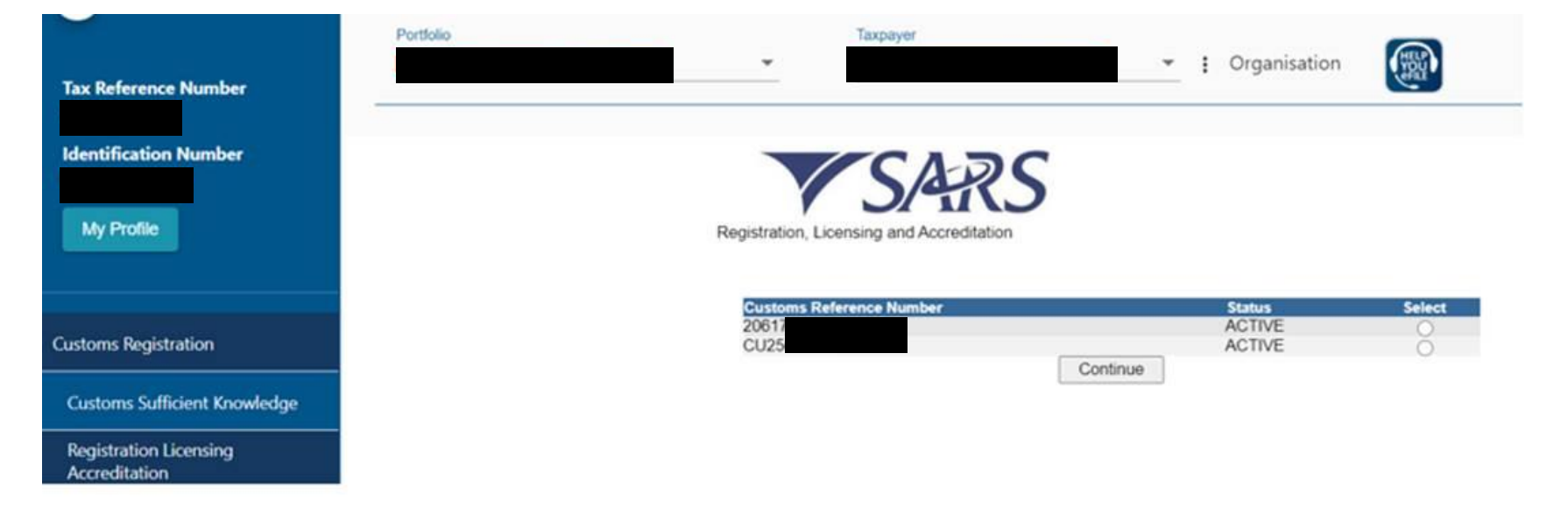

In this scenario, you have a new RLA number and a previous RAS number (from the old system). If the client wishes to continue with the old RAS number, the new RLA allocated number is to be withdrawn, alternatively the customs office needs to be informed to withdraw the existing RAS customs code.

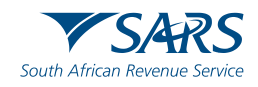

### **Submission via a Customs Branch**

| egistration No                       | 1991/029133/23 |            |                          | Trading Name           |
|--------------------------------------|----------------|------------|--------------------------|------------------------|
| Clear                                |                |            |                          |                        |
|                                      |                |            |                          |                        |
| earch Results<br>Party ID            | Entity Name    | Trade Name | Reg No                   | Legal Status           |
| earch Results<br>Party ID<br>5987763 | Entity Name    | Trade Name | Reg No<br>1991/029133/23 | Legal Status<br>ACTIVE |

SARS staff need to select the correct record during the authentication process:

- Where more than one record exists, select the record linked to a Customs code; or
- If no Customs code exists, select the record linked to the Income Tax number;
- In cases where a merge is required, staff need to first conclude this process. If not possible to merge at that stage, ensure the correct record is selected as described in the above bullets.

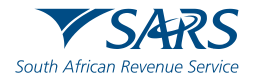

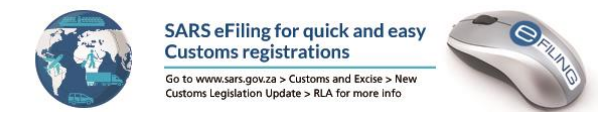

# The role of a Representative or a Tax Practitioner

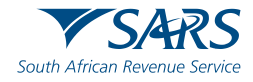

# **Online applications on RLA**

### Applications on behalf of a client

Applications can be submitted on behalf of a taxpayer making use of the:

- Organisation profile
- Tax practitioner profile

### Please take note!

When doing Customs registrations through any of the two aforementioned profiles, the registration is being done on the basis of an ordinary representative in terms of the 1964 Customs and Excise Act.

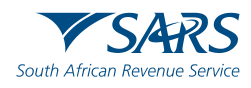

# **Online applications on RLA**

### Is this the final Representative / Practitioner model? No

Reason why this is not yet the final Customs Representative / Practitioner option:

- For release 1 and 2 of the RLA roll-out, the focus was placed on individuals and companies to register on their **own** behalf.
- The fact that eFiling enables this is an added benefit, but not yet the Customs representative model we foresee for the future.
- We are therefore not promoting it yet.

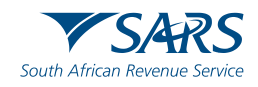

# Creating the taxpayer in eFiling in preparation to submit on behalf of a client

### Log into eFiling:

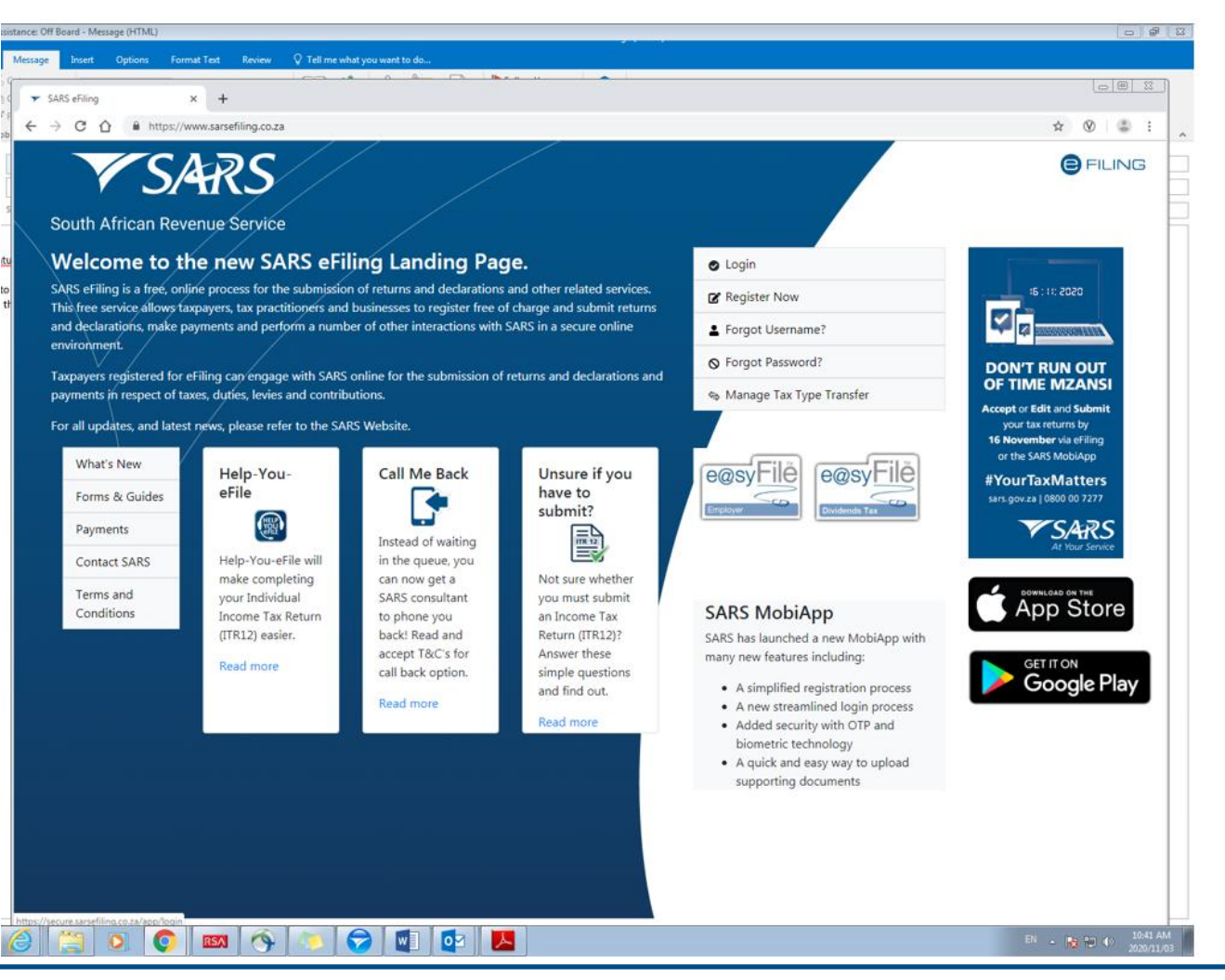

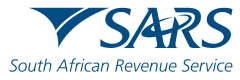

### Select Organisation in the Top Menu:

| le Filing                                         | × +                                            |                    |                  |                            |                                  |             |             |         |
|---------------------------------------------------|------------------------------------------------|--------------------|------------------|----------------------------|----------------------------------|-------------|-------------|---------|
| $\leftarrow$ $\rightarrow$ C $\triangle$ $https:$ | // <b>secure.sarsefiling.co.za</b> /app/dashbo | ard/organization   |                  |                            |                                  | Q t         | t ⊗         | 8 E     |
| J Mrs JANET<br>MUNSAMI Ø                          | Porto                                          | Ta                 | Home             | User Organisations Returns | Customs Duties & Levies Services | Tax Status  | Contact     | Log Out |
| Tax Reference Number                              | Janet071179 - Mrs J Munsar                     | ni 👻 M             | UNSAMI J (Mrs)   | Organisation               |                                  |             |             | -       |
| Identification Number                             |                                                |                    |                  |                            |                                  |             |             |         |
| My Profile                                        |                                                |                    |                  |                            |                                  |             | <b>\$</b>   | 0       |
| SARS Correspondence                               | Taxpayers                                      |                    |                  |                            |                                  |             |             |         |
| Returns Issued                                    |                                                | Name               | Registr          | ration or ID number        | Tax Reference Number             |             | Q           |         |
| Returns History                                   |                                                |                    |                  |                            |                                  |             |             |         |
| Returns Search                                    | Name of Taxpayer                               | Company/ ID Number | Reference Numbe  | r Last Return Filled       | Last Accessed                    | Actions     |             |         |
| Levies and Duties                                 | MUNSAMI, J (Mrs)                               |                    |                  | 2019-05-10 14:51           | 2020-10-01 08:42                 | View Taxpay | er          | -       |
| Third Party Data                                  | First Previous 0                               | Next Last          |                  |                            |                                  |             | _           | -       |
| Non-Core Taxes                                    |                                                |                    |                  |                            |                                  |             |             | - 1     |
| Payments                                          | Users                                          |                    |                  |                            |                                  |             |             |         |
| Additional Payments                               | New office                                     |                    | lest lessed le   |                            | Last Datum Filed                 |             |             |         |
| Third Party Appointments                          | Name of User                                   |                    | Last Logged In   |                            | Last Keturn Filed                |             |             | -       |
| Request For Reason                                | JANET MUNSAMI                                  |                    | 2020-11-03 10:41 |                            | 2019-05-10 14:51                 |             |             |         |
| Disputes                                          |                                                |                    |                  |                            |                                  |             |             |         |
| Bulk Payments                                     |                                                |                    |                  |                            |                                  |             |             |         |
| Voluntary Disclosure                              |                                                |                    |                  |                            |                                  |             |             |         |
| PAYE Maintenance                                  |                                                |                    |                  |                            |                                  |             |             |         |
| Tax Reference Number Request                      |                                                |                    |                  |                            |                                  |             |             |         |
| Special Links                                     |                                                |                    |                  |                            |                                  | E.          | ASK A QUEST | ION?    |

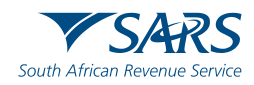

### **Click Organisation on the left**

| Tax Reference Number<br>Identification Number<br>My Profile | Portfolio<br>Janet071179 - Mrs J Munsami | -                  | axpayer<br>MUNSAMI J (Mrs) | - Organisation     |                      |             |           |
|-------------------------------------------------------------|------------------------------------------|--------------------|----------------------------|--------------------|----------------------|-------------|-----------|
| Identification Number                                       |                                          |                    |                            |                    |                      |             |           |
| Ay Profile                                                  |                                          |                    |                            |                    |                      |             |           |
|                                                             |                                          |                    |                            |                    | (                    |             | <b>()</b> |
| nisation                                                    | Taxpayers                                |                    |                            |                    |                      |             |           |
| Registered Details                                          |                                          | Name               | Registration or I          | D number           | Tax Reference Number |             | Q         |
| n Reports                                                   | Name of Taxpayer                         | Company/ ID Number | Reference Number           | Last Return Filled | Last Accessed        | Actions     |           |
| ups                                                         | MUNSAMI, J (Mrs)                         |                    |                            | 2019-05-10 14:51   | 2020-10-01 08:42     | View Taxpay | er        |
| ns Registration                                             | First Previous 0                         | Next Last          |                            |                    |                      |             |           |
|                                                             | Users                                    |                    |                            |                    |                      |             |           |
|                                                             | Name of User                             |                    | Last Logged In             |                    | Last Return Filed    |             |           |
|                                                             | JANET MUNSAMI                            |                    | 2020-11-03 10:41           |                    | 2019-05-10 14:51     |             |           |

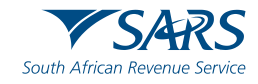

### Then Click on Register New

| eFiling                  | × +                                                                                         |                 |
|--------------------------|---------------------------------------------------------------------------------------------|-----------------|
| ← → C ☆ 🔒                | Ittps://secure.sarsefiling.co.za/app/efdotnet/efdotnet                                      | ९ ☆ ⊗ 💲         |
| J Mrs JANET<br>MUNSAMI 0 | Portfolio Taxpayer<br>Janet071179 - Mrs J Munsami Taxpayer<br>MUNSAMI J (Mrs) Corganisation |                 |
| Tax Reference Number     | Register New Organisation                                                                   |                 |
| Identification Number    | Mandatory Details<br>What type of faxoayer are you adding?                                  |                 |
| My Profile               | Organisation Name                                                                           |                 |
| Organisation             | Please tell us how you heard about . Are you a Tax Practitioner?                            |                 |
| Register New             | Telephone Number                                                                            |                 |
| Change Details           | Pax Number ()                                                                               |                 |
| Banking Details          |                                                                                             |                 |
| Organisation Tax Types   |                                                                                             |                 |
| Request Tax Types        |                                                                                             |                 |
| ISV Activation           | I declare that this taxpayer does not have a South African bank account. Bank ABSA          |                 |
| Summary                  | Branch Name Branch Number                                                                   |                 |
| /AT Vendor Search        | Account Holder Name Account Number                                                          |                 |
| Delete Taxpayer          | Account Type Cheque/Current Account  Contact Person                                         |                 |
| Pending Registration     | Title Initials Firstname Surname                                                            |                 |
| ARS Registered Details   | Designation Telephone Number                                                                |                 |
| Employee Registration    | Cell Number<br>E-mail Address                                                               |                 |
| Admin Reports            | Company Description                                                                         |                 |
| Rights Groups            |                                                                                             |                 |
| Customs Registration     | Continue Reset Back                                                                         |                 |
| Special Links            |                                                                                             | ASK A QUESTION? |

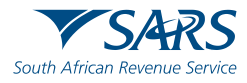

#### **Complete all Fields and click on Continue**

|                              |                                                                                                    |                                              |                                                    | Home | User | Organisations | Returns | Customs | Duties & Levies | Services | Tax Status | Contact    | Log Out |
|------------------------------|----------------------------------------------------------------------------------------------------|----------------------------------------------|----------------------------------------------------|------|------|---------------|---------|---------|-----------------|----------|------------|------------|---------|
| Tax Reference Number         | Janet071179 - Mrs J Munsa                                                                                    | mi                                           | Taxpayer<br>MUNSAMI J (Mrs)                        |      | * I  | Organisation  |         |         |                 |          |            |            | _       |
| Identification Number        | Register New Organisation                                                                                    |                                              |                                                    |      |      |               |         |         |                 |          |            |            |         |
| My Profile                   | Mandatory Details<br>What type of taxpayer are you adding?<br>Company Trust Individual/Si<br>Individual Name | Die proprietor  Partnership Title First Name | Fund/Other     Initials     Surname     Management |      |      |               |         |         |                 |          |            |            |         |
| Organisation                 | Trading As<br>Identification Type                                                                            | South African ID V                           | w wunsami                                          |      |      |               |         |         |                 |          |            |            |         |
| Register New                 | ID Number<br>Financial Year End                                                                              | February T                                   |                                                    |      |      |               |         |         |                 |          |            |            |         |
| Change Details               | Please tell us how you heard about .<br>Other                                                                |                                              | Are you a Tax Practitioner?                        |      |      |               |         |         |                 |          |            |            |         |
| Organisation Tax Types       | Telephone Number<br>Fax Number                                                                               |                                              |                                                    |      |      |               |         |         |                 |          |            |            |         |
| Request Tax Types            | Physical Address                                                                                             | Postal                                       | Address                                            |      |      |               |         |         |                 |          |            |            |         |
| ISV Activation               | Durban                                                                                                    | Durba                                        | n                                                  |      |      |               |         |         |                 |          |            |            |         |
| Summary<br>VAT Vendor Search | I declare that this taxpayer does not                                                                        | have a South African bank act                | ount.                                              |      |      |               |         |         |                 |          |            |            |         |
| Delete Taxpayer              | Branch Name<br>Branch Number                                                                                 | absa<br>universal<br>632005                  |                                                    |      |      |               |         |         |                 |          |            |            |         |
| Pending Registration         | Account Holder Name<br>Account Number<br>Account Type                                                        | M Munsami                                    |                                                    |      |      |               |         |         |                 |          |            |            |         |
| SARS Registered Details      | Contact Person<br>Title Initials Firstnan                                                                    | ie Sur                                       | name                                               |      |      |               |         |         |                 |          |            |            |         |
| Employee Registration        | Mrs V J Janet<br>Designation                                                                                 | Other                                        | nsami                                              |      |      |               |         |         |                 |          |            |            |         |
| Rights Groups                | Cell Number<br>E-mail Address                                                                                |                                              |                                                    |      |      |               |         |         |                 |          |            |            |         |
| Customs Registration         | Company Description                                                                                          | _                                            |                                                    |      |      |               |         |         |                 |          |            |            |         |
| Special Links                |                                                                                                    |                                              |                                                    | 6    |      |               |         |         |                 |          |            |            |         |
|                              |                                                                                                    | Continue Reset                               | Back                                               |      |      |               |         |         |                 |          |            | 🤛 ASK A QU | ESTION? |
|                              | C                                                                                                    |                                              |                                                    |      |      |               |         |         |                 |          |            |            |         |

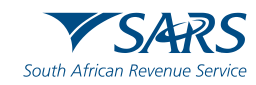

Put a tick in System default and click on Continue

|                         |                         |                            | Home | User | Organisations | Returns | Customs | Duties & Levies | Services | Tax Status | Contact    | Log Out |
|-------------------------|-------------------------|----------------------------|------|------|---------------|---------|---------|-----------------|----------|------------|------------|---------|
|                         | Porttolio               | Taxpayer<br>Munsami M (Mr) |      | * I  | Organisation  |         |         |                 |          |            |            |         |
| Tax Reference Number    |                         |                            |      |      |               | (aut.   |         |                 |          |            |            |         |
| Identification Number   | ADD TAX PAYER TO GROUPS |                            |      |      |               |         |         |                 |          |            |            |         |
| My Profile              | Continue Back           |                            |      |      |               |         |         |                 |          |            |            |         |
| Organisation            |                         |                            |      |      |               |         |         |                 |          |            |            |         |
| Register New            |                         |                            |      |      |               |         |         |                 |          |            |            |         |
| Change Details          |                         |                            |      |      |               |         |         |                 |          |            |            |         |
| Banking Details         |                         |                            |      |      |               |         |         |                 |          |            |            |         |
| Organisation Tax Types  |                         |                            |      |      |               |         |         |                 |          |            |            |         |
| Request Tax Types       |                         |                            |      |      |               |         |         |                 |          |            |            |         |
| ISV Activation          |                         |                            |      |      |               |         |         |                 |          |            |            |         |
| Summary                 |                         |                            |      |      |               |         |         |                 |          |            |            |         |
| VAT Vendor Search       |                         |                            |      |      |               |         |         |                 |          |            |            |         |
| Delete Taxpayer         |                         |                            |      |      |               |         |         |                 |          |            |            |         |
| Pending Registration    |                         |                            |      |      |               |         |         |                 |          |            |            |         |
| SARS Registered Details |                         |                            |      |      |               |         |         |                 |          |            |            |         |
| Employee Registration   |                         |                            |      |      |               |         |         |                 |          |            |            |         |
| Admin Reports           |                         |                            |      |      |               |         |         |                 |          |            |            |         |
| Rights Groups           |                         |                            |      |      |               |         |         |                 |          |            |            |         |
| Customs Registration    |                         |                            |      |      |               |         |         |                 |          |            |            |         |
| Special Links           |                         |                            |      |      |               |         |         |                 |          |            |            |         |
|                         |                         |                            |      |      |               |         |         |                 |          |            | 💬 ASK A QU | ESTION? |

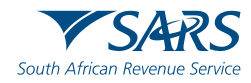

#### On the next page you may select the Tax Types you wish to activate

Please note that if this is done solely to facilitate a Customs registration it is not mandatory to activate a tax product. From this screen one can navigate to Customs on the top ribbon and continue. One can also now select this portfolio to submit a Customs RLA application.

| J Mrs JANET<br>MUNSAMI  |                                                                                                    | Home | User | Organisations | Returns | Customs | Duties & Levies | Services | Tax Status |
|-------------------------|----------------------------------------------------------------------------------------------------|------|------|---------------|---------|---------|-----------------|----------|------------|
| Tax Reference Number    | Portfolio Taxpayer<br>Mrs J Munsami V Munsami M (Mr)                                                                                                    |      | · :  | Organisation  |         |         |                 |          |            |
| Identification Number   | For help on how to deactivate and reactivate tax types, please click <u>here.</u>                                                                                                    |      |      |               |         |         |                 |          |            |
| My Profile              | EMP201 - PAYE     Reference Number     Tax Office ALBERTON                                                                                                    |      |      |               |         |         |                 |          |            |
| Organisation            | EMP501 - Submission<br>Reference Number                                                                                                    |      |      |               |         |         |                 |          |            |
| Register New            | Tax Office ALBERTON                                                                                                    |      |      |               |         |         |                 |          |            |
| Change Details          | PAYE Admin Penalty     Reference Number     Tax Office ALBERTON     T                                                                                                    |      |      |               |         |         |                 |          |            |
| Banking Details         | Value Added Tax (VAT201)<br>Note: Debit order arrangements with SARS will be cancelled after registering as an eFiler                                                                                                    |      |      |               |         |         |                 |          |            |
| Organisation Tax Types  | Reference Number<br>Tax Office                                                                                                    |      |      |               |         |         |                 |          |            |
| Request Tax Types       | VAT Admin Penalty                                                                                                    |      |      |               |         |         |                 |          |            |
| ISV Activation          | Tax Office ALBERTON                                                                                                    |      |      |               |         |         |                 |          |            |
| Summary                 | Provisional Tax (IRP6) Reference Number                                                                                                    |      |      |               |         |         |                 |          |            |
| VAT Vendor Search       | Please note that you will automatically be activated to receive SARS notices for this tax type online.                                                                                                    |      |      |               |         |         |                 |          |            |
| Delete Taxpayer         | Individual Income Tax (ITR12) Reference Number Tax Office In BEDTON                                                                                                    |      |      |               |         |         |                 |          |            |
| Pending Registration    | Please note that you will automatically be activated to receive SARS notices for this tax type online.                                                                                                    |      |      |               |         |         |                 |          |            |
| SARS Registered Details | Note: <u>Click Here</u> to activate/deactivate individual income Tax activation for deceased estate purposes.<br>Note: <u>Click Here</u> to activate/deactivate individual Income Tax activation for insolvent estate purposes. |      |      |               |         |         |                 |          |            |
| Employee Registration   | Reference Number<br>Tax Office ALBERTON                                                                                                    |      |      |               |         |         |                 |          |            |
| Admin Reports           | Please note that you will automatically be activated to receive SARS notices for this tax type online.                                                                                                    |      |      |               |         |         |                 |          |            |
| Rights Groups           | Reference Number<br>Tax Office   ALBERTON V                                                                                                    |      |      |               |         |         |                 |          |            |
| Customs Registration    | Excise Agent                                                                                                    |      |      |               |         |         |                 |          |            |
| Special Links           | Tax Office   ALBERTON +                                                                                                    |      |      |               |         |         |                 |          |            |
|                         | IT3 Reference Number Tax Office ALBERTON                                                                                                    |      |      |               |         |         |                 |          |            |

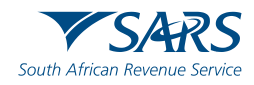

# Navigating to and selection of a taxpayer

| S IBM Security Access Manager: Us                         | K 😑 eFiling                          | × +                |                             |                        | _                       |                             |                     |                                           |
|-----------------------------------------------------------|--------------------------------------|--------------------|-----------------------------|------------------------|-------------------------|-----------------------------|---------------------|-------------------------------------------|
| $\leftrightarrow$ $\rightarrow$ C $\triangle$ https://set | cure.sarsefiling.co.za/app/dashboard | /organization      |                             |                        |                         |                             | Q                   | ☆ ⊗ 😩 :                                   |
| J Mrs JANET<br>MUNSAMI 3                                  |                                      |                    |                             | Home                   | User Organisations Retu | rns Customs Duties & Levies | Services Tax Status | Contact Log Out                           |
| Tax Reference Number                                      | Portfolio<br>Mrs J Munsami           | •                  | Taxpayer<br>MUNSAMI J (Mrs) |                        | • : Organisation        | EDE                         |                     |                                           |
| Identification Number                                     |                                      |                    |                             | 4                      |                         |                             |                     |                                           |
| My Profile                                                |                                      |                    |                             |                        |                         |                             |                     |                                           |
| SARS Correspondence                                       | Taxpayers                            |                    |                             |                        |                         |                             |                     |                                           |
| Returns Issued                                            |                                      | Name               |                             | Registration or ID nur | nber                    | Tax Reference Number        |                     | Q                                         |
| Returns History                                           |                                      |                    |                             |                        |                         |                             |                     |                                           |
| Returns Search                                            | Name of Taxpayer                     | Company/ ID Number | Reference N                 | lumber                 | Last Return Filled      | Last Accessed               | Actions             |                                           |
| Levies and Duties                                         | MUNSAMI, J (Mrs)                     |                    | 0208379156                  |                        | 2019-05-10 14:51        | 2020-10-01 08:42            | View Taxpaye        | fr                                        |
| Third Party Data                                          | Munsami, M (Mr)                      |                    |                             |                        | -                       | -                           | View Taxpaye        | er en en en en en en en en en en en en en |
| Non-Core Taxes                                            | First Previous <b>0</b>              | Next Last          |                             |                        |                         |                             |                     |                                           |
| Payments                                                  |                                      |                    |                             |                        |                         |                             |                     |                                           |
| Additional Payments                                       | Users                                |                    |                             |                        |                         |                             |                     |                                           |
| Third Party Appointments                                  |                                      |                    |                             |                        |                         |                             |                     |                                           |
| Request For Reason                                        | Name of User                         |                    | Last Logged In              |                        |                         | Last Return Filed           |                     |                                           |
| Disputes                                                  | JANET MUNSAMI                        |                    | 2020-11-03 11:56            |                        |                         | 2019-05-10 14:51            |                     |                                           |
| Bulk Payments                                             |                                      |                    |                             |                        |                         |                             |                     |                                           |
| Voluntary Disclosure                                      |                                      |                    |                             |                        |                         |                             |                     |                                           |
| PAYE Maintenance                                          |                                      |                    |                             |                        |                         |                             |                     |                                           |
| Tax Reference Number Request                              |                                      |                    |                             |                        |                         |                             |                     |                                           |
| Special Links                                             |                                      |                    |                             |                        |                         |                             |                     |                                           |
|                                                           |                                      |                    |                             |                        |                         |                             | 5                   | ASK A QUESTION?                           |
| 🚱 🏉 👸 🔉                                                   |                                      | ) 🕝 💽              | 2 📕                         |                        |                         |                             | EN 🔺 💦              | 11:57 AM<br>2020/11/03                    |

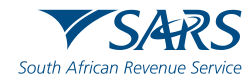

# After selecting taxpayer, navigate to RLA

# To access RLA, you may either click on ORGANISATION or CUSTOMS in the TOP Menu

|                         |                         |                    |                             | Home Us         | er Orga   | nisations Return  | Customs   | Duties & Levies | Services | Tax Status | Contact | Log O |
|-------------------------|-------------------------|--------------------|-----------------------------|-----------------|-----------|-------------------|-----------|-----------------|----------|------------|---------|-------|
|                         | Portfolio               | ni 👻               | Taxpayer<br>MUNSAMI J (Mrs) |                 | <b>–</b>  | Organisation      | HELP      |                 |          |            |         |       |
| Tax Reference Number    |                         |                    |                             |                 |           |                   | offile    |                 |          |            |         |       |
| Identification Number   |                         |                    |                             |                 |           |                   |           |                 |          |            |         |       |
| My Profile              |                         |                    |                             |                 |           |                   |           |                 |          |            |         |       |
| Organisation            | Taxpayers               |                    |                             |                 |           |                   |           |                 |          |            |         |       |
| SARS Registered Details |                         | Name               |                             | Registration or | ID number |                   | Tax F     | eference Number |          |            | Q       |       |
| Employee Registration   |                         |                    |                             |                 |           |                   |           |                 |          |            | -       |       |
| Admin Reports           | Name of Taxpayer        | Company/ ID Number | Reference                   | Number          | Li        | ast Return Filled |           | Last Accesse    | d        | Actions    |         |       |
| Rights Groups           | MUNSAMI, J (Mrs)        |                    |                             |                 | 20        | 19-05-10 14:51    |           | 2020-10-01 08:4 | 12       | View Taxpa | yer     | _     |
| Customs Registration    | Munsami, M (Mr)         |                    |                             |                 | -         |                   |           | -               |          | View Taxpa | iyer    | _     |
| Special Links           | First Previous <b>0</b> | Next Last          |                             |                 |           |                   |           |                 |          |            |         | _     |
|                         |                         |                    |                             |                 |           |                   |           |                 |          |            |         | =     |
|                         | Users                   |                    |                             |                 |           |                   |           |                 |          |            |         |       |
|                         | Name of User            |                    | Last Logged In              | n               |           |                   | Last Retu | ırn Filed       |          |            |         |       |
|                         | JANET MUNSAMI           |                    | 2020-11-04 08:3             | 37              |           |                   | 2019-05-1 | 0 14:51         |          |            |         |       |
|                         |                         |                    |                             |                 |           |                   |           |                 |          |            |         |       |

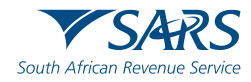

# After selecting taxpayer, navigate to RLA

### Thereafter, click on Customs Registration in the Left Menu

and Registration Licensing Accreditation below

| J Mrs JANET<br>MUNSAMI 0                |                           |                    | Home                        | User            | Organisations Returns            | Customs | Duties & Levies | Services | Tax Status | Contact | Log Out |
|-----------------------------------------|---------------------------|--------------------|-----------------------------|-----------------|----------------------------------|---------|-----------------|----------|------------|---------|---------|
| Tax Reference Number                    | Portfolio<br>Mrs J Munsam | i 🔻                | Taxpayer<br>MUNSAMI J (Mrs) |                 | <ul> <li>Organisation</li> </ul> | HED     |                 |          |            |         |         |
| Identification Number                   |                           |                    |                             |                 |                                  |         |                 |          |            |         |         |
| My Profile                              |                           |                    |                             |                 |                                  |         |                 |          |            |         |         |
| Organisation                            | _                         |                    |                             |                 |                                  |         |                 |          |            |         |         |
| SARS Registered Details                 | Taxpayers                 | Name               |                             | Registration of | : ID number                      | Тах     | Reference Numb  | er       |            | Q       |         |
| Employee Registration                   |                           |                    |                             |                 |                                  |         |                 |          |            | _       |         |
| Admin Reports                           | Name of Taxpayer          | Company/ ID Number | r Reference                 | Number          | Last Return Filled               |         | Last Access     | ed       | Actions    |         |         |
| Rights Groups                           | MUNSAMI, J (Mrs)          |                    |                             |                 | 2019-05-10 14:51                 |         | 2020-10-01 08   | :42      | View Taxp  | ayer    | _       |
| Customs Registration                    | Munsami, M (Mr)           |                    |                             |                 | -                                |         | -               |          | View Taxp  | ayer    | _       |
| Customs Sufficient Knowledge            | First Previous <b>0</b>   | Next Last          |                             |                 |                                  |         |                 |          |            |         | _       |
| Registration Licensing<br>Accreditation |                           |                    |                             |                 |                                  |         |                 |          |            |         | _       |
| Special Links                           | Users                     |                    |                             |                 |                                  |         |                 |          |            |         |         |
|                                         |                           |                    |                             |                 |                                  |         |                 |          |            |         |         |

The selection should lead one to the Customs Trader Portal

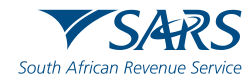

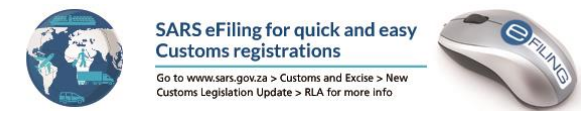

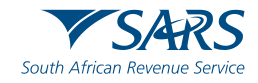

### **Service Charter**

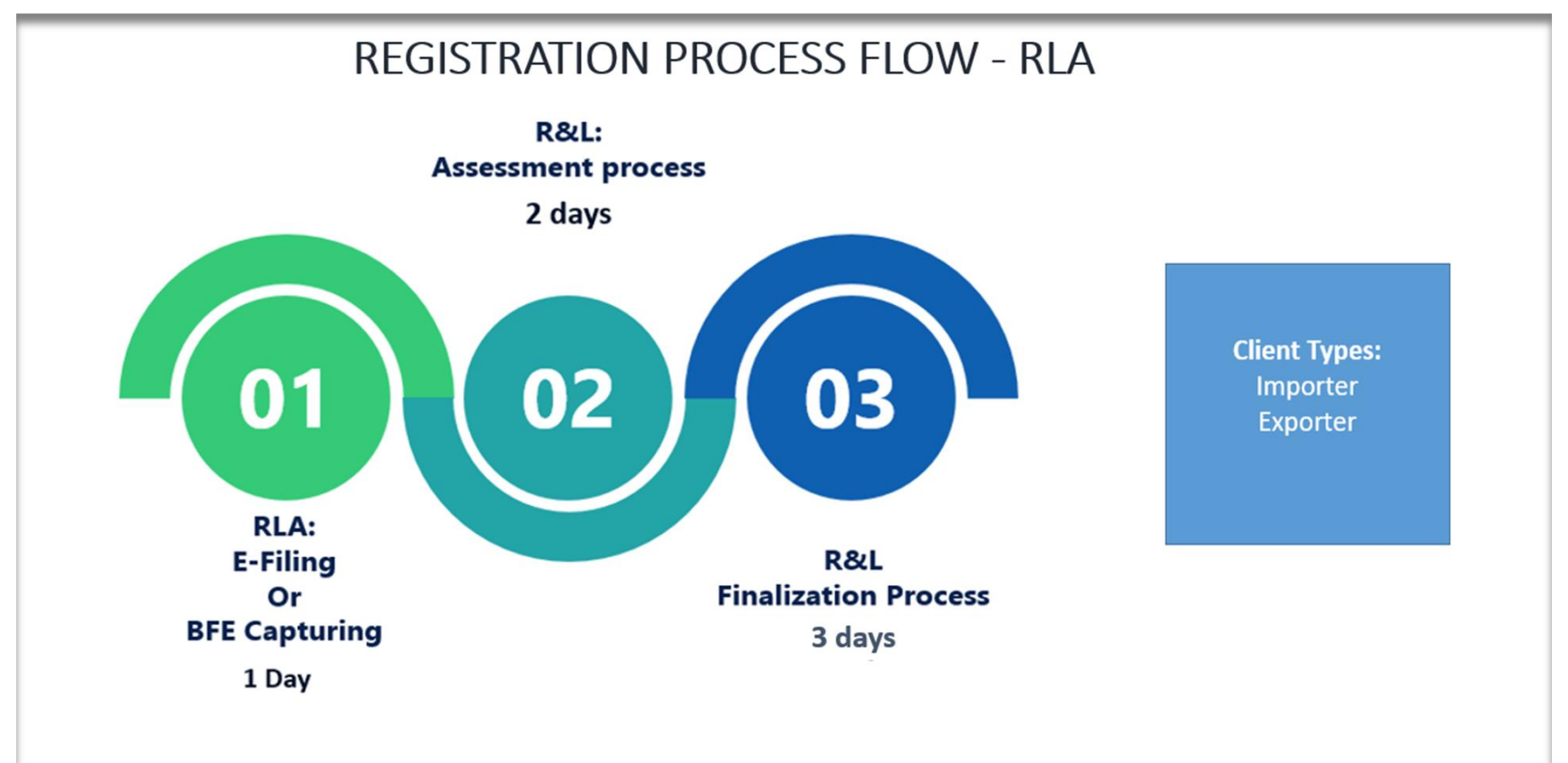

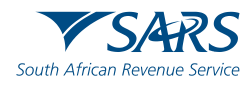

### **Service Charter**

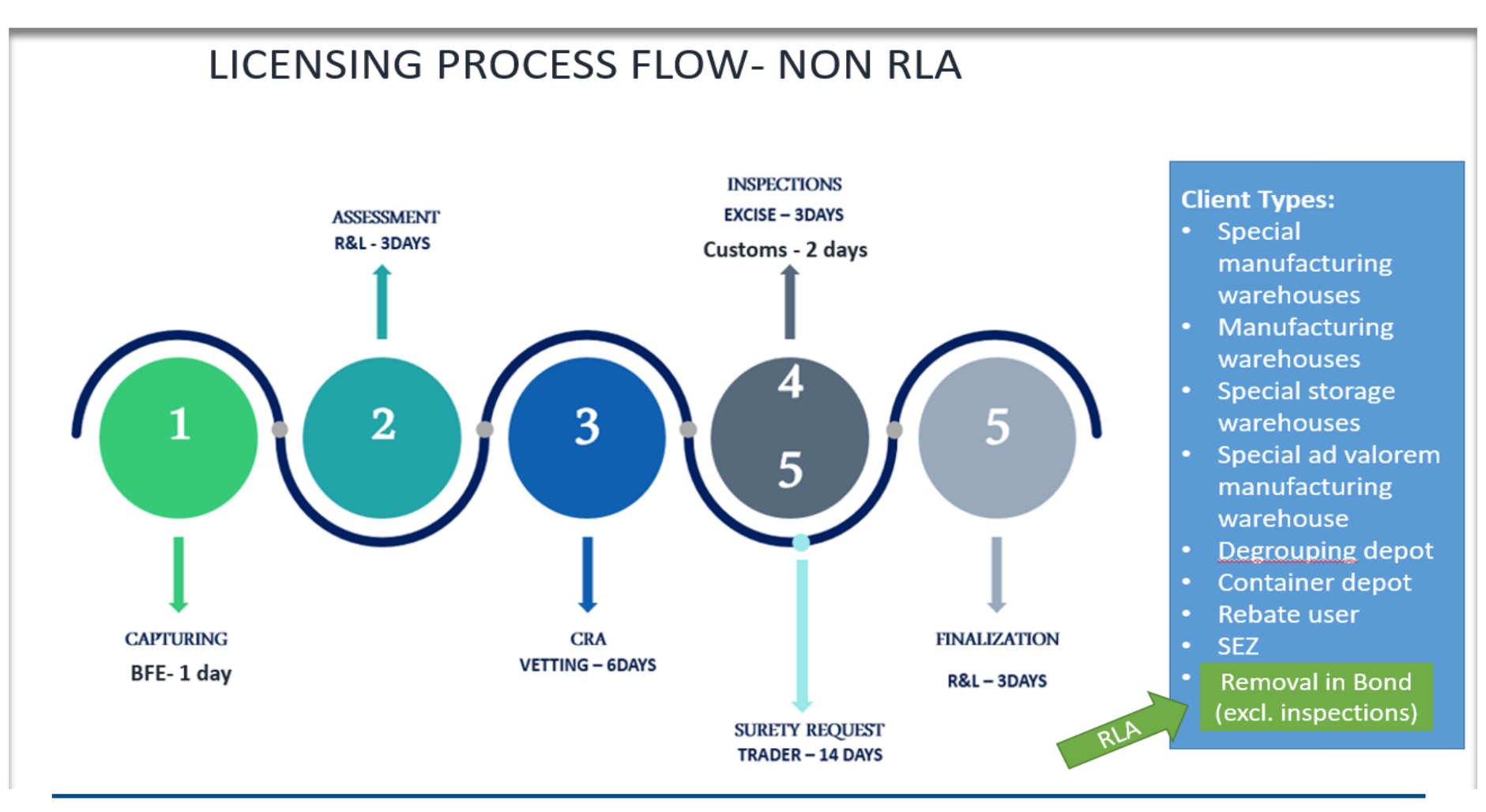

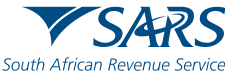

### **Query Management – dedicated mailboxes**

RLA queries should be sent to the following email addresses:

 After the five-day Service Level Agreement, you can mail your queries to <u>RLARegistrations@sars.gov.za</u> (for RLA submissions) or <u>CustomsSSMReg@sars.gov.za</u> (for manual submissions at Customs branches). Please include your case number

# How will SARS communicate the approval of applications for RLA?

- Clients will receive email/sms messages;
- If you applied via eFiling, the notification can be accessed by logging into your RLA profile on the eFiling platform.
- If you applied at a branch, you should access it via eFiling if you have an existing eFiling profile. Alternatively, you need to go to a branch and request the notification.

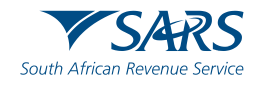

# **More information**

### **RLA webpage**

For more information on the new Registration, Licensing and Accreditation (RLA) system, click here: <u>www.sars.gov.za > Customs</u> <u>and Excise > Registration and</u> <u>Licensing > click on the RLA</u> <u>link at the top of the page</u>

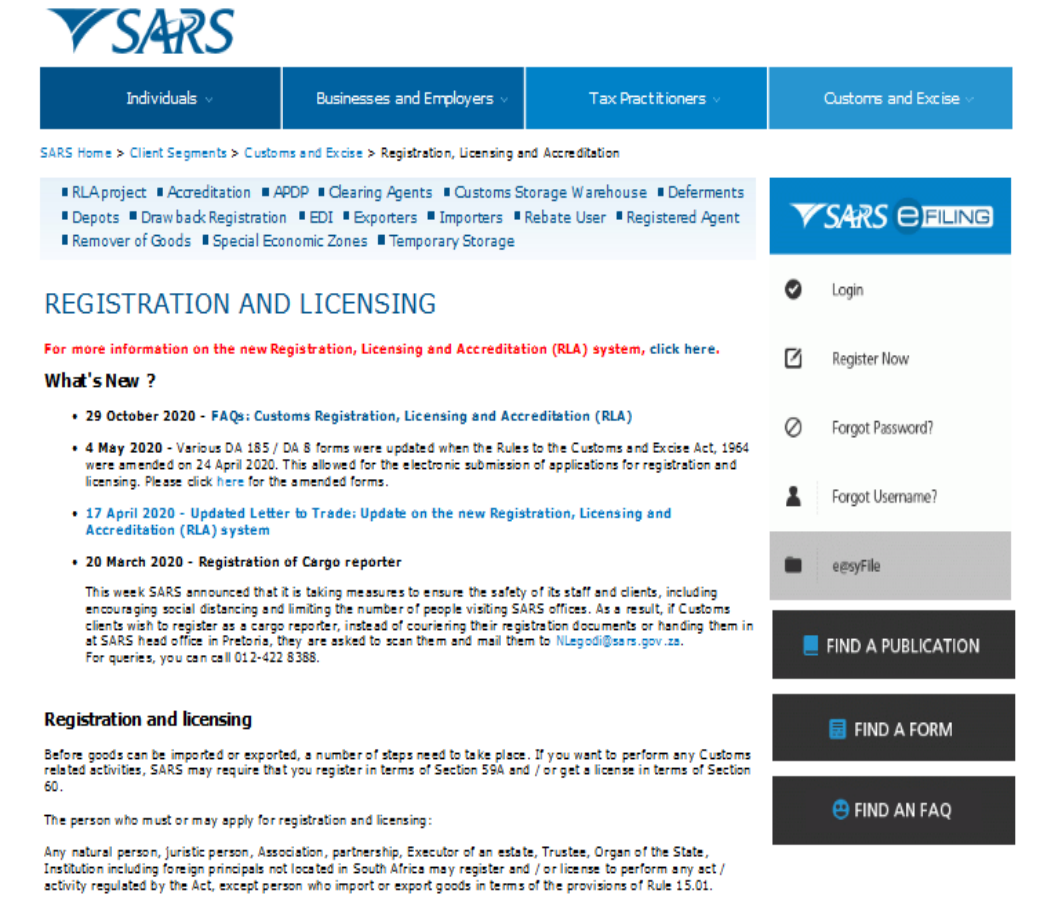

The Commissioner may impose conditions that relate to:

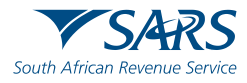

# Questions

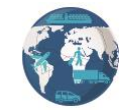

SARS eFiling for quick and easy Customs registrations

Go to www.sars.gov.za > Customs and Excise > New Customs Legislation Update > RLA for more info

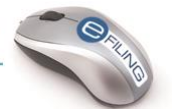

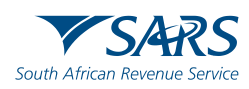

- Q: Does the eFiling application now only extend to new registrants? If so, when will it be extended to include renewals, amendments and applications for additional customs and excise facilities?
- A: Yes, for now RLA is only available to new client type applications. Any renewals or amendments must be done on the system or channel where the original application was registered/licenced. SARS will communicate when existing clients can migrate to the RLA platform. This will be done gradually based on available SARS capacity.
- Q: What if a person is not registered for eFiling? For example, the person is below the threshold for filing an income tax return, or the company is not a registered VAT vendor and thus do not eFile VAT 201 returns. Can such a person register for eFiling solely for purpose of applying for a customs client code and / or other customs and excise facilities?
- A: A client must first be registered for Income Tax prior to registering for Customs, irrespective of the income threshold. If you want to apply on your own behalf, then you must be registered for eFiling. A client cannot register for eFiling solely for purposes of applying for a customs client code and / or other customs and excise facilities.

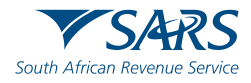

- Q: Can a natural person cite a name in the application by which he/she would like to be known, even though the name is not a registered legal entity? For example, ZA citizen Mary Koekemoer applies for registration as an importer under the name "Mary's Biscuits" without the latter being registered with the Registrar of Companies?
- A: For an individual registering on RLA, the name and surname of the individual will be used. For a company, the registration must first be completed with the Registrar of Companies. Then the client can register at SARS for Customs purposes. RLA records the registered name of the company as registered at the Registrar of Companies, but does allow for capturing of additional "Trading As" name(s) for Customs purposes.
- Q: Can you, during your webinar, explain the difference in the eFiling process that must be followed for a company (legal entity) versus a natural person?
- A: The eFiling process for a company and natural person is the same. The only additional requirement is for an individual to change their eFiling profile from "Individual" to "Organisation" first. The entity type will remain an individual/company but the eFiling profile change to "Organisation" is only a system setting.

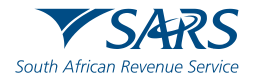

- Q: As a customs consultant, it is very difficult to get access to the client's eFiling profile from the tax practitioner. Has SARS created a similar profile for customs consultants without having to request access from the tax practitioner?
- A: For Release 1 and 2 of the Registration and Licensing roll-out, the focus was placed on individuals and companies to register on their own behalf. The fact that eFiling enables this is an added benefit, but not yet the Customs representative model we foresee for the future. We are therefore not actively promoting it yet. It will soon be possible to register for Customs on behalf of a client without claiming the Income Tax number.

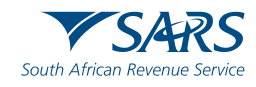

### Q & A:

- Q: The turnaround time (TAT) for import & export codes is five days on a manual process. Currently with RLA, the TAT can be anything from 15-45 days, will this TAT be improved to less than 5 days? I would think that moving to an online platform results in a shorter TAT.
- A: SARS acknowledges that TAT's are being exceeded. The following factors have contributed to the current situation:
  - a) Covid-19 challenges in terms of remote operations;
  - A new system resulting in a steep learning curve from internal SARS staff and Trade;
  - c) High volumes of applications.

Please note that the Customs Registration and Licensing team is working on initiatives that will result in incremental improvement of TAT's.

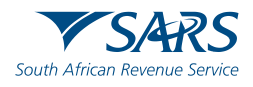

- Q: With the manual process, I submitted import & export applications jointly and received a code simultaneously. With RLA, we can only submit one application at a time. This is time wastage for the client. Will RLA permit the submission of both import & export applications simultaneously?
- A: The first client type application must be submitted and approved. Thereafter, multiple client type applications can be submitted concurrently.
- Q: When will online submissions of other types of licencing and registrations be implemented. e.g. bond store, rebates, FICA, deferments, etc?
- A: Additional client types will be added in the next release(s) which will include the licensing types. Client types implemented in Release 1 were based on application volumes received. Further client types added to RLA will be prioritised based on application volumes. Dates for further releases will be communicated.

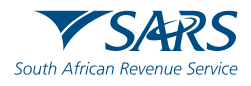

# Closure

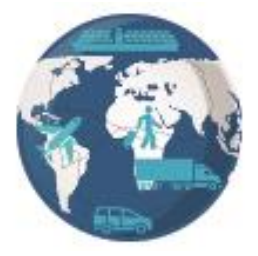

### SARS eFiling for quick and easy Customs registrations

Go to www.sars.gov.za > Customs and Excise > New Customs Legislation Update > RLA for more info

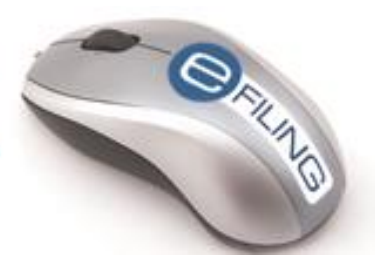

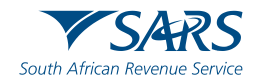

# **Additional Information**

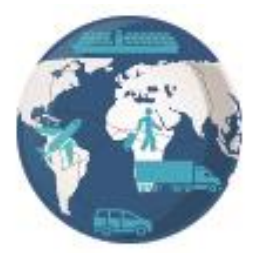

### SARS eFiling for quick and easy Customs registrations

Go to www.sars.gov.za > Customs and Excise > New Customs Legislation Update > RLA for more info

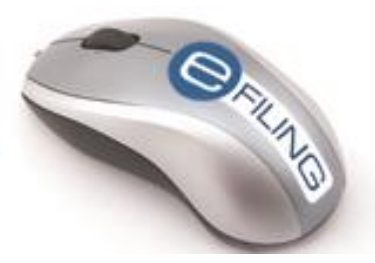

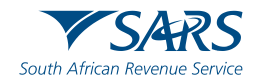

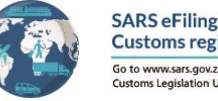

SARS eFiling for quick and easy Customs registrations Go to www.sars.gov.za > Customs and Excise > New Customs Legislation Update > RLA for more info

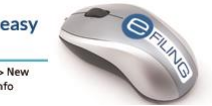

# Navigating to the RLA Webpage

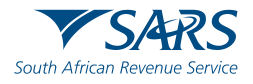

# Navigating to the RLA Webpage

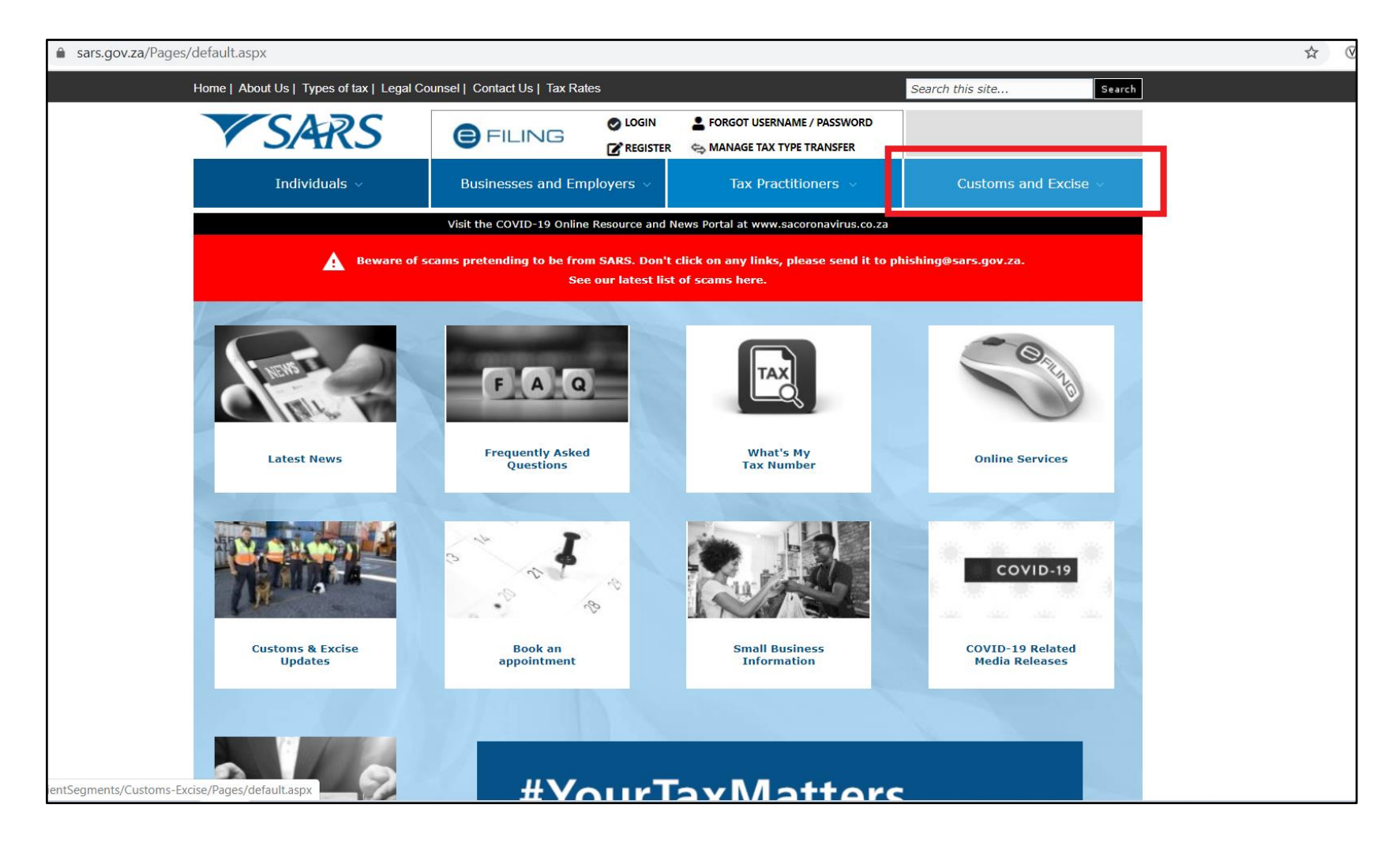

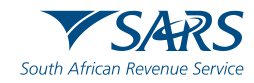

# Navigating to the RLA Webpage

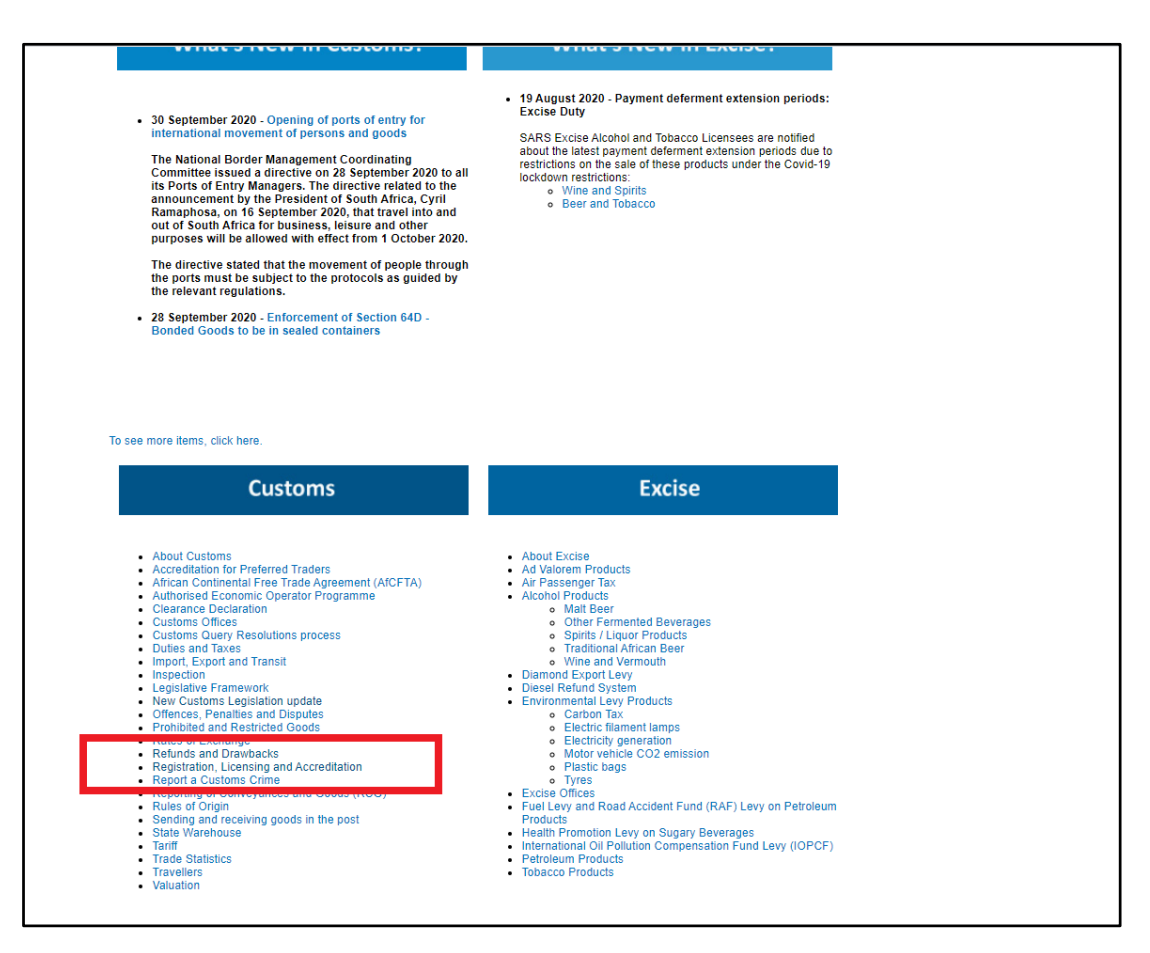

Scroll down the page, and click on "Registration, Licensing and Accreditation" on the Customs menu

on the left side

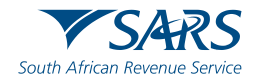

# Navigating to the RLA Webpage

| Home   About Us   Types of tax   Legal Co                                                                                                    | unsel   Contact Us   Tax Rates                                                                                                    |                                                                                                    |                                    | Search    | this site          | Search |
|----------------------------------------------------------------------------------------------------|----------------------------------------------------------------------------------------------------|----------------------------------------------------------------------------------------------------|------------------------------------|-----------|--------------------|--------|
| V SARS                                                                                                    |                                                                                                    |                                                                                                    |                                    |           |                    |        |
| Individuals $\checkmark$                                                                                                    | Businesses and Employers $\vee$                                                                                                    | Tax Practitioner                                                                                                  | rs ∨                               |           | Customs and Excise | v      |
| SARS Home > Client Segments > Customs and                                                                                                    | Excise > Registration, Licensing and Accreditatio                                                                                                    | n                                                                                                    |                                    |           |                    |        |
| RLA project Accreditation APDF     Drawback Registration EDI Exp     Special Economic Zones Temporar                                                                                                    | <ul> <li>Clearing Agents Customs Storage Worters Importers Rebate User Reg<br/>y Storage</li> </ul>                                                                                     | /arehouse ■ Deferments ■ [<br>istered Agent ■ Remover of (                                                        | Depots<br>Goods                    | Y         | SARS CELL          | NG     |
| REGISTRATION AND                                                                                                    | LICENSING                                                                                                    |                                                                                                    |                                    | 0         | Login              |        |
| For more information on the new Registration What's New ?                                                                                                    | n, Licensing and Accredita on (RLA) system,                                                                                                    | click here.                                                                                                    |                                    | Ø         | Register Now       |        |
| <ul> <li>29 October 2020 - FAQs: Customs Re</li> <li>4 May 2020 - Various DA 185 / DA 8 for</li> </ul>                                                                                                    | gistration, Licensing and Accreditation (RLA)<br>ms were updated when the Rules to the Custom:                                                                                          | )<br>s and Excise Act, 1964 were ame                                                                              | nded on 24                         | $\oslash$ | Forgot Password?   |        |
| April 2020. This allowed for the electron<br>forms.<br>• 17 April 2020 - Updated Letter to Trad                                                                                                    | ic submission of applications for registration and<br>e: Update on the new Registration, Licensing                                                                                      | licensing. Please click here for th<br>and Accreditation (RLA) syste                                              | e amended                          | 1         | Forgot Username?   |        |
| 20 March 2020 - Registration of Cargo                                                                                                    | o reporter                                                                                                    |                                                                                                    |                                    |           |                    |        |
| This week SARS announced that it is ta<br>distancing and limiting the number of pe<br>instead of couriering their registration do                                                                                          | king measures to ensure the safety of its staff an<br>ople visiting SARS offices. As a result, if Custom<br>ocuments or handing them in at SARS head offic                              | d clients, including encouraging s<br>is clients wish to register as a car<br>e in Pretoria, they are asked to so | social<br>go reporter,<br>can them | •         | e@syFile           |        |
| and mail them to NLegodi@sars.gov.za.<br>For queries, you can call 012-422 8388.                                                                                                    |                                                                                                    |                                                                                                    |                                    |           | FIND A PUBLICATIO  | ол     |
| Registration and licensing                                                                                                    |                                                                                                    |                                                                                                    |                                    |           |                    |        |
| Before goods can be imported or exported, a nu SARS may require that you register in terms of S                                                                                                    | mber of steps need to take place. If you want to<br>Section 59A and / or get a license in terms of Sec                                                                                  | perform any Customs related acti<br>ction 60.                                                                     | ivities,                           |           | 🧮 FIND A FORM      |        |
| The person who must or may apply for registrati                                                                                                    | on and licensing:                                                                                                    |                                                                                                    |                                    |           |                    |        |
| Any natural person, juristic person, Association,<br>principals not located in South Africa may registe<br>or export goods in terms of the provisions of Rul                                                               | partnership, Executor of an estate, Trustee, Orga<br>er and / or license to perform any act / activity reg<br>e 15.01.                                                                  | an of the State, Institution includir<br>gulated by the Act, except person                                        | ng foreign<br>who import           |           | 😬 FIND AN FAQ      |        |
| The Commissioner may impose conditions that                                                                                                    | relate to:                                                                                                    |                                                                                                    |                                    |           |                    |        |
| The protection of potential tax revenue of<br>controlled by the licensee in terms of the<br>The inspection of such goods by Custor<br>Assistance that the licensee must provit<br>Compliance by the licensee with this Act | on goods received, stored, handled, transported (<br>licence;<br>ns Officers;<br>le to Customs Officers to detained, seized or cor<br>t or a tax levying Act in relation to such goods. | or in any way dealt with, manage                                                                                  | d or                               |           |                    |        |
| The Commissioner may also require an applicar                                                                                                    | t to furnish security at any time, see Bonds exter                                                                                                    | rnal policy.                                                                                                    |                                    |           |                    |        |

A link to the new "RLA webpage" is available. Click on the words indicating "Click here" highlighted

in blue text

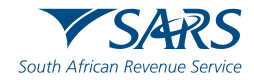

# The RLA Webpage

### What is New?

| me   About Us   Types of tax   Legal Co                                                                                                    | ounsel   Contact Us   Tax Rates                                                                                                    |                                                                                                    | Search    | this site          | Sear |
|----------------------------------------------------------------------------------------------------|----------------------------------------------------------------------------------------------------|----------------------------------------------------------------------------------------------------|-----------|--------------------|------|
| SARS                                                                                                    |                                                                                                    |                                                                                                    |           |                    |      |
| V JARS                                                                                                    |                                                                                                    |                                                                                                    |           |                    |      |
| Individuals 🗸                                                                                                    | Businesses and Employers ${\scriptstyle\checkmark}$                                                                                                    | Tax Practitioners 🗟                                                                                                    |           | Customs and Excise |      |
| RS Home > Client Segments > Customs and                                                                                                    | Excise > Registration, Licensing and Accreditati                                                                                                    | on > RLA                                                                                                    |           |                    |      |
| RLA project Accreditation APD     Drawback Registration EDI Exp     Special Economic Zones Tempora                                                                                                    | P ■ Clearing Agents ■ Customs Storage V<br>porters ■ Importers ■ Rebate User ■ Reg<br>ry Storage                                                                                                    | Varehouse Deferments Depots<br>istered Agent Remover of Goods                                                                                                    | Y         |                    | NG   |
| hat's New?                                                                                                    |                                                                                                    |                                                                                                    | 0         | Login              |      |
| 29 October 2020 - FAQs: Customs Reg                                                                                                    | gistration, Licensing and Accreditation (RLA)                                                                                                    |                                                                                                    |           |                    |      |
| <ul> <li>4 May 2020 - Various DA 185 / DA 8 fo<br/>April 2020. This allowed for the electron<br/>forms.</li> </ul>                                                                                                    | rms were updated when the Rules to the Custom<br>nic submission of applications for registration and                                                                                                    | s and Excise Act, 1964 were amended on 24 licensing. Please click here for the amended                                                                                                    | Ø         | Register Now       |      |
| 24 April 2020 - Registration Licensing a                                                                                                    | and Designation: External Policy                                                                                                    |                                                                                                    |           |                    |      |
| 20 April 2020 - FAQs: Customs Registr                                                                                                    | ation, Licensing and Accreditation (RLA)                                                                                                    |                                                                                                    | $\oslash$ | Forgot Password?   |      |
| 17 April 2020 - Updated Letter to Trade                                                                                                    | : Update on the new Registration, Licensing and                                                                                                    | Accreditation (RLA) system                                                                                                    |           |                    |      |
| <ul> <li>16 April 2020 - NCAP RLA: Accessing</li> </ul>                                                                                                    | RLA via eFiling                                                                                                    |                                                                                                    | 1         | Forgot Username?   |      |
| <ul> <li>16 April 2020 - Customs Registration, I</li> </ul>                                                                                                    | icensing and Accreditation (RLA) Quick Guide                                                                                                    |                                                                                                    |           | :                  |      |
| 12 March 2020 - Update on Registratio                                                                                                    | n, Licensing and Accreditation (RLA)                                                                                                    | _                                                                                                    | Ē         | e@svFile           |      |
| <ul> <li>4 March 2020 - The new Registration,<br/>from 20 April 2020. Watch this space f</li> </ul>                                                                                                    | Licensing and Accreditation (RLA) system will<br>or more information.                                                                                                    | I go live on eFiling and in Customs branches                                                                                                    |           |                    |      |
| 10 September 2019 - RLA External Tra                                                                                                    | der Roadshow presentation                                                                                                    |                                                                                                    | -         |                    | ON   |
| August 2019 - RLA update: Implementa                                                                                                    | ation date postponed                                                                                                    |                                                                                                    |           | FIND A FOBLICATION |      |
| RLA                                                                                                    |                                                                                                    |                                                                                                    |           | 🧮 FIND A FORM      |      |
| gistration, Licensing and Accreditation (RLA)<br>the management of registration/licensing ap<br>provisions of the Customs and Excles Act,<br>14 (date of implementation still to be determi<br>lease 1 of RLA will cover 45 client types (pre<br>sistration/licensing/reporting via eFiliping. The | ), which is part of the New Customs Acts Program<br>plications. The new electronic registration/licensi<br>to 64 of 1964. This will allow for easier transition<br>ned).<br>dominantly importers and Exporters) who will be<br>impacted client twors will also be able to have an<br>electronic statement of the transition of the statement<br>of the statement of the statement of the statement<br>of the statement of the statement of the statement<br>of the statement of the statement of the statement<br>of the statement of the statement of the statement<br>of the statement of the statement of the statement<br>of the statement of the statement of the statement<br>of the statement of the statement of the statement of the<br>statement of the statement of the statement of the statement<br>of the statement of the statement of the statement of the<br>statement of the statement of the statement of the statement<br>of the statement of the statement of the statement of the<br>statement of the statement of the statement of the statement<br>of the statement of the statement of the statement of the<br>statement of the statement of the statement of the<br>statement of the statement of the statement of the<br>statement of the statement of the statement of the<br>statement of the statement of the statement of the<br>statement of the statement of the statement of the<br>statement of the statement of the statement of the<br>statement of the statement of the statement of the<br>statement of the statement of the statement of the<br>statement of the statement of the statement of the<br>statement of the statement of the statement of the statement of the<br>statement of the statement of the statement of the statement of the<br>statement of the statement of the statement of the statement of the statement of the<br>statement of the statement of the statement of the statement of the statement of the statement of the<br>statement of the statement of the statement of the statement of the statement of the statement of the statement of the statement of the statement of the statement of the statement of the statement of the statement of the stat | Inter (NCAP), is the new electronic platform<br>ng process will now be implemented under<br>into the Customs Control and Duty Acts of<br>able to submit NEW applications for<br>nplications captured the Customs staff at their |           | 😬 FIND AN FAQ      |      |

The new RLA webpage contains the following important documents:

- 10 Sep 2019 RLA External Trade Roadshow Presentation
- 16 April 2020 RLA Quick guide
- 16 April 2020 Access RLA via eFiling
- 24 April 2020 RLA Policy
- 29 Oct 2020 FAQ's

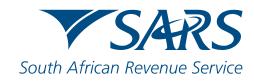

# The RLA Webpage

### **Important documents**

|                                                                                                    |                                                                                                    | 🛃 FIND A FORM |
|----------------------------------------------------------------------------------------------------|----------------------------------------------------------------------------------------------------|---------------|
| tegistration, Licensing and Accreditation (RLA), which is part of the N<br>or the management of registration/licensing applications. The new ele<br>he provisions of the Customs and Excise Act, no 64 of 1964. This will<br>[014] (doth of implementation still the determined). | New Customs Acts Programme (NCAP), is the new electronic platform<br>ectronic registration/licensing process will now be implemented under<br>allow for easier transition into the Customs Control and Duty Acts of |               |
| Release 1 of RLA will cover 45 client types (predominantly Importers a<br>gistration/licensing/reporting via eFiling. The impacted client types '<br>referred Customs branch.                                                                                                    | and Exporters) who will be able to submit NEW applications for<br>will also be able to have applications captured by Customs staff at their                                                                         | 😁 FIND AN FAQ |
| Vhen is the implementation?                                                                                                    |                                                                                                    |               |
| The introduction of eFiling as a new registration channel for the 45 clic<br>branch submissions for the affected client types will be implemented of<br>customs offices, click here.                                                                                              | ent types mentioned above is expected to go live on 20 April 2020.<br>on the same date at Customs offices around the country. For a full list of                                                                    |               |
| Vho is impacted and what steps must I take?                                                                                                    |                                                                                                    |               |
| for the first release, 45 client types will be able to submit using the ne<br>st of the affected client types for Release 1.                                                                                                    | ew electronic registration system for new applications. Click here for a                                                                                                    |               |
| Client types that are not impacted will continue to submit their applicat<br>rocess at Customs branches.                                                                                                    | tions for registration/licensing/reporting according to the current                                                                                                    |               |
| existing Customs clients can therefore continue trading and will not be<br>ypes) will be processed on the new system until further notice.                                                                                                    | e affected. Only new client type applications (for the 45 listed client                                                                                                    |               |
| n due course, existing clients will be notified when they should move SARS with updated information.                                                                                                    | over to the new system. This process will require a client to provide                                                                                                    |               |
| f you have any questions about RLA, feel free to mail them to NewCu                                                                                                    | ustomsActs@sars.gov.za.                                                                                                    |               |
| See a list of DLA EAOs                                                                                                    |                                                                                                    |               |
|                                                                                                    | _                                                                                                    |               |
| Top Publications                                                                                                    |                                                                                                    |               |
| Registration Licensing and Designation                                                                                                    |                                                                                                    |               |
| Relationship Management                                                                                                    |                                                                                                    |               |
|                                                                                                    |                                                                                                    |               |
| How to Register for eFiling and Manage Your User<br>Profile                                                                                                    |                                                                                                    |               |
| <ul> <li>How to Register for eFiling and Manage Your User<br/>Profile</li> <li>RLA eFiling user guide</li> </ul>                                                                                                    |                                                                                                    |               |

Scrolling to the bottom of the page, there are links to the following important documents:

- Registration, Licensing and Accreditation Policy
- Relationship Management User Manual
- eFiling External Guide
- RLA User Manual

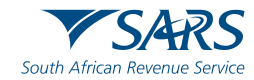

Thank you Re a leboha Re a leboga Ndza Khensa Dankie Ndi a livhuwa Ngiyabonga Enkosi Ngiyathokoza

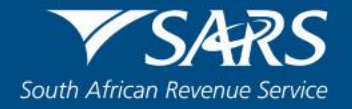